Modem-Routeur SDSL

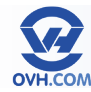

### Modèle 4 paires (TG628s)

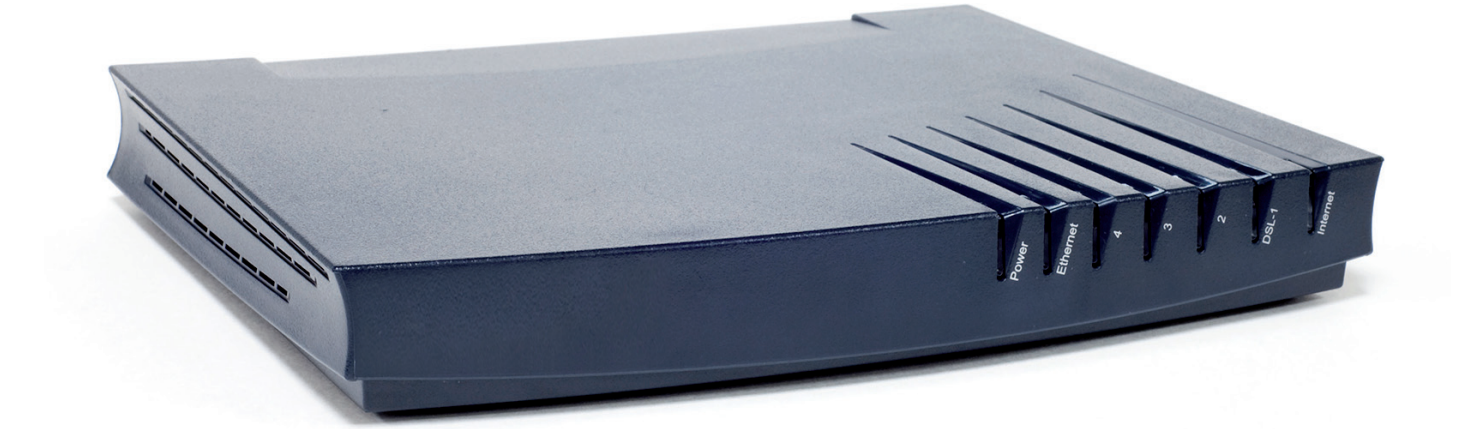

# Manuel version expert

## Table des matières

| Accéder à l'interface du modem                                              |
|-----------------------------------------------------------------------------|
| Présentation des menus                                                      |
| Menu Thomson Gateway – Page principale                                      |
| Menu Thomson Gateway – Information                                          |
| Menu Thomson Gateway – Configuration                                        |
| Menu Thomson Gateway – Event Logs                                           |
| Menu Thomson Gateway – Update                                               |
| Configurer le modem (Set Up)                                                |
| Redémarrer le modem (restart)10                                             |
| Réinitialiser le modem (Return to Factory Default Settings)                 |
| Réinitialisation matérielle (hard reset)12                                  |
| Vérifier le statut de la connexion (Check connectivity to the Internet)     |
| Évaluer la vitesse de synchronisation de la connexion                       |
| Sauvegarde et restauration de configuration (Save or Restore Configuration) |
| Menu Broadband Connection – Page principale                                 |
| Menu Broadband Connection – DSL Connection                                  |
| Menu Broadband Connection – Internet Services                               |
| Menu Toolbox – Page principale                                              |
| Menu Toolbox – Remote Assistance                                            |
| Menu Toolbox – Game & Application Sharing16                                 |
| Assigner une application à un équipement                                    |
| (Assign a game or application to a local network device)                    |
| Créer une nouvelle application (Create a new game or application)           |
| Modifier une application (Modify a game or application)                     |
| Menu Toolbox – Web Site Filtering                                           |
| Configurer le filtrage web                                                  |
| Menu loolbox – Firewall                                                     |
|                                                                             |
| Menu Ioolbox – Infrusion Detection                                          |
| Menu Ioolbox – Dynamic DNS                                                  |
| Configurer les DINS aynamiques                                              |
| Wenu looibox – User Managemeni                                              |
| Configurer les comptes utilisateurs                                         |
| Changer mon mot de passe (Change my password)                               |
| Definir i utilisateur par defaut (Set fne default user)                     |
| Alouter un utilisateur (Add new User)                                       |
| Changer a utilisateur (Switch to another User)                              |
| Menu Office Network – Page principale                                       |
| Manu Office Network Interfaces                                              |
|                                                                             |
|                                                                             |
| ///enu expert ///ode                                                        |

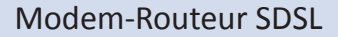

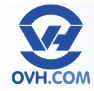

### Accéder à l'interface du modem

L'adresse IP par défaut du modem est : 192.168.1.254

Afin d'accéder à l'interface du modem, il faut entrer cette IP dans la barre d'adresse de votre navigateur Internet.

| <u>F</u> ichier | Éditio <u>n</u> | <u>A</u> ffichag | e <u>H</u> istorique | <u>M</u> arque-pages | <u>O</u> utils | Aid <u>e</u> |
|-----------------|-----------------|------------------|----------------------|----------------------|----------------|--------------|
| <b>(</b>        | •               | ė 8              | 192                  | 2.168.1.254          |                |              |

Un couple identifiant / mot de passe vous sera demandé pour vous connecter. Par défaut, il faut juste renseigner «Administrator» en tant que login et ne rien indiquer pour le mot de passe.

Il sera expliqué dans ce manuel comment modifier ces identifiants d'accès par la suite.

Vous arriverez alors sur la page d'accueil de l'interface du modem, en mode «Basic». Le mode «Expert» sera décrit dans la seconde partie du manuel.

Depuis cette interface web, il est possible d'accéder aux paramètres de votre modem.

 THOMSON
 Image: Constraint of the constraint of the const

Ce manuel étendu vous guidera parmi

toutes les fonctions de ce modem et vous expliquera comment les configurer.

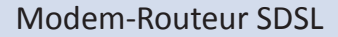

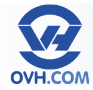

### Présentation des menus

On désignera par «menu» chaque onglet latéral, présent dans la colonne de gauche. On trouve ainsi 5 menus différents :

- Thomson Gateway
- Broadband Connection
- Toolbox
- Office Network
- Expert Mode

Sur la page d'accueil du modem (Home), chaque menu est représenté par un cadre ouvert dans la partie centrale, lequel reprend les principales informations ou fonctions de chaque menu.

Les touches dans le menu haut «Home» et «Help» figurent sur chaque page de l'interface.

«Home» étant simplement un lien permanent vers la page d'accueil du modem, et «Help» une section unique, accessible depuis n'importe où, fournissant de l'aide sur la page de l'interface actuellement consultée (textes en anglais).

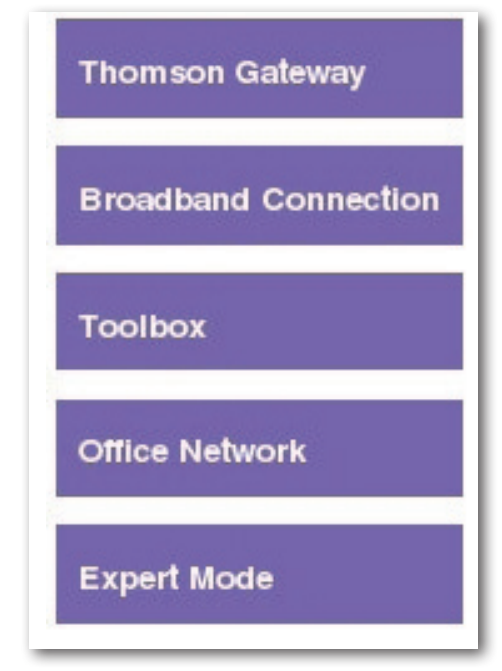

| Home |                                                                                      |                                  |
|------|--------------------------------------------------------------------------------------|----------------------------------|
|      | Thomson Gateway<br>• Information<br>Product Name:<br>Software Release:               | Update                           |
|      | Broadband Connecti  • IPOE:                                                          | ON<br>Connected                  |
| 118  | Toolbox <ul> <li>Remote Assistance:</li> <li>Game &amp; Application Shari</li> </ul> | Disabled                         |
|      | Firewall     Web Site Filtering                                                      | Disabled                         |
|      | Office Network                                                                       | <u>Unknown-00-11-16-15-ef-73</u> |

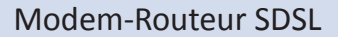

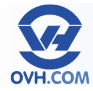

### Menu Thomson Gateway - Page principale

Le cadre central de cette page laisse apparaître :

- Une zone «Information» reprenant les principaux éléments d'identification du matériel, avec un lien vers la page «Information» (voir partie «Menu Thomson Gateway – Information»).
- Une zone «Configuration» reprenant certains éléments, avec un lien vers la page «Configuration» (voir partie «Menu Thomson Gateway – Configuration»).

La partie basse présente les divers tâches (tasks) possibles dans ce menu :

| Thomson Gateway               | [ <u>Administrator</u> ]<br>Home > Thomson Gateway | Het                            |
|-------------------------------|----------------------------------------------------|--------------------------------|
| Information     Configuration | Thomson Gate                                       | way                            |
| Event Logs                    | Information                                        |                                |
| Update                        | Product Name:                                      |                                |
|                               | Serial Number:                                     |                                |
| Broadband Connection          | Software Release                                   | e                              |
| Toolbox                       | Configuration                                      |                                |
| TOOIDOX                       | Service Name:                                      | Routed_IPoE (modified by user) |
| Office Network                | Time Since Power                                   | r-on: O days, 0:23:49          |
| F                             | Pick a task                                        |                                |
| Expert Mode                   | Set Up                                             |                                |
|                               | Update                                             |                                |
|                               | Bestart                                            |                                |
|                               | Beturn to Factory Defai                            | ult Settings                   |
|                               | View event logs                                    |                                |
|                               | Check connectivity to th                           | e Internet                     |

- Set Up : voir partie «Configurer le modem (Set Up)»
- Update : voir partie «Mettre à jour le modem (Update)»
- Restart : voir partie «Redémarrer le modem (Restart)»
- Return to Factory Default Settings : voir partie «Réinitialiser le modem (Return to Factory Default Settings)»
- View events logs : voir partie «Menu Thomson Gateway Event Logs»
- Check connectivity to the Internet : voir partie «Vérifier la connexion à Internet (Check connectivity to the Internet)»

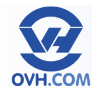

#### Menu Thomson Gateway – Information

Cette page fournit des informations matérielles détaillées à propos du modem, avec notamment son modèle, son numéro de série et la version du firmware (software release) installé.

Ces informations pourront être utiles dans le cas d'un dépannage. Par exemple, OVH pourrait vous conseiller de mettre votre modem à jour en vue de résoudre un problème, si votre équipement ne dispose pas du firmware adéquat.

La partie basse présente un lien vers la tâche (task) suivante :

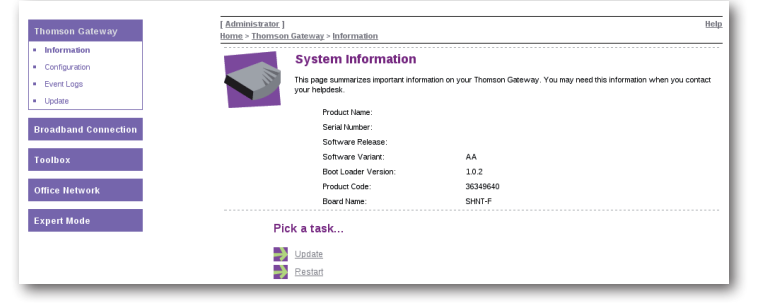

<u>eway > Configuratio</u> System Configuration

nage summarizes the current o

Service Configuration ins informat

ing the service config ratio

Routed\_PoE (modified by user)

This section con

Service Name:

• Time Configuration

- Update : voir partie «Mettre à jour le modem (Update)»
- Restart : voir partie «Redémarrer le modem (Restart)»

#### Menu Thomson Gateway – Configuration

Cette page fournit des informations détaillées au sujet de la configuration de votre modem, sur plusieurs aspects :

- Service Configuration : type de connexion/identification employée.
- Time Configuration : paramètres de date et heure.
- System Configuration : mode . d'interception web (filtres et contrôles)

La partie basse présente les divers tâches (tasks) accessibles :

- Set Up : voir partie «Confi modem (Set Up)»
- Restart : voir partie «Redé
- Return to Factory Default S ettings)» . Save or Restore Configura Restore Configuration)»

En cliquant sur l'onglet «Details» en haut à droite, vous aurez une vue plus complète sur certains éléments.

En cliquant sur l'onglet «Configure» vous pourrez modifier certains critères, notamment : Les paramètres de date et heure.

Le type d'interception, avec le choix entre 3 valeurs :

- Enabled : Si vous avez mis en place des règles de filtrage et/ou de contrôle parental, choisissez cette valeur pour que les vérifications de filtrage soient appliquées lors de chaque requête exécutée sur le web.
- Disabled : Aucune requête de vérification ne sera effectuée.
- Automatic (par défaut) : Le modem vérifiera régulièrement la connectivité à Internet.

| Thomson Gateway                              | [ <u>Administrator</u> ]<br>Home > <u>Thomson Gate</u> | way > Configuration                                                       | <u>Overview</u>   <u>Details</u>   Configure   <u>Help</u>                                                                               |
|----------------------------------------------|--------------------------------------------------------|---------------------------------------------------------------------------|----------------------------------------------------------------------------------------------------|
| Information     Configuration     Event Logs | Sy<br>This                                             | stem Configuration                                                        | son Giteway.                                                                                                    |
| - Opdate                                     |                                                        | <ul> <li>Service Configuration</li> </ul>                                 |                                                                                                    |
| Broadband Connection                         |                                                        | You cannot directly edit the ser<br>use the <u>Configuration Wizard</u> a | vice settings of your Thomson Gateway In order to modify those settings, you must<br>nd follow the instructions appearing on the screen. |
| Toolbox                                      |                                                        | Service Name:                                                             | Routed_PoE                                                                                                    |
|                                              |                                                        | <ul> <li>Time Configuration</li> </ul>                                    |                                                                                                    |
| Office Network                               |                                                        | Auto-configuration:                                                       |                                                                                                    |
| Expert Mode                                  |                                                        | Date (dd-mm-yyyy):                                                        |                                                                                                    |
|                                              |                                                        | Time (hh:mm:ss):                                                          |                                                                                                    |
|                                              |                                                        | Timezone:                                                                 | (UTC+01:00) Amsterdam, Bern, Rome, Sto 🔻                                                                                                 |
|                                              |                                                        | Summer Time:                                                              |                                                                                                    |
|                                              |                                                        | <ul> <li>System Configuration</li> </ul>                                  |                                                                                                    |
|                                              |                                                        | Web Browsing Interception:                                                | Automatic *                                                                                                    |
|                                              |                                                        |                                                                           | Apply Cancel                                                                                                    |

|                                                           | Expert Mode                                                           | Timezone:<br>Summer Time:<br>Time Since Power-on;   | (UTC+01:00) Amsterdam, Bern, Rome, Stockholn<br>No<br>0 days, 9:04:49 |
|-----------------------------------------------------------|-----------------------------------------------------------------------|-----------------------------------------------------|-----------------------------------------------------------------------|
| gurer le                                                  |                                                                       | System Configuration     Web Browsing Interception: | Automatic                                                             |
| émarrer le mod<br>Settings : voir pa<br>tion : voir parti | em (Restart)»<br>artie «Réinitialiser le mo<br>e «Sauvegarde et resta | odem (Return to I<br>uration de config              | Factory Default Se<br>guration (Save or I                             |

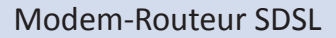

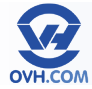

### Menu Thomson Gateway - Event Logs

Cette page permet de consulter les logs, c'est-à-dire l'historique, des opérations ou évènements intervenus sur le modem.

Il est possible de trier ces logs selon plusieurs catégories :

- All (tous les choix)
- Connections (connexions enregistrées)
- LAN (activité réseau)
- uPnP (connectivité uPnP)
- Security (sécurité)
- System (éléments du système)
- Service (statuts des services)

| Thomson Gateway                              | [ <u>Administrator</u> ]<br><u>Home</u> > <u>Thomson Ga</u> | deway > Event Logs |                                                                                                    | He                                                                                                    |
|----------------------------------------------|-------------------------------------------------------------|--------------------|----------------------------------------------------------------------------------------------------|----------------------------------------------------------------------------------------------------|
| Information     Configuration     Event Logs | E T                                                         | Event Logging      | its that have been recorded on yo                                                                       | ur Thomson Gateway. Choose a display filter                                                                                                    |
| Update                                       |                                                             | Category:          | All                                                                                                    | ۲                                                                                                    |
| Broadband Connection                         |                                                             | Recorded Events    |                                                                                                    |                                                                                                    |
|                                              |                                                             |                    | Time                                                                                                    | Message                                                                                                    |
| Toolbox                                      |                                                             | B                  | Time<br>09:04:49 (since last<br>boot)                                                                   | Message<br>DHCC lease ip-address 178.32.193.3 bound to intf<br>IPoE                                                                                                    |
| Toolbox<br>Office Network                    |                                                             |                    | Time<br>09.04:49 (since last<br>boot)<br>09.04:49 (since last<br>boot)                                  | Message<br>DHCC lease (p-address 178.32.193.3 bound to intf<br>IPoE<br>DHCC intf IPoE renews lease ip-address<br>178.32.193.3                                                          |
| Toolbox<br>Office Network                    |                                                             |                    | Time<br>09.04.49 (since last<br>boot)<br>09.04.49 (since last<br>boot)<br>08.59.50 (since last<br>boot) | Message<br>DHCC lease (p-address 178.32.193.3 bound to int<br>IPOE<br>DHCC int IPOE renews lease (p-address<br>178.32.193.3<br>DHCC lease (p-address 178.32.193.3 bound to int<br>IPOE |

Pour chaque log (trace) enregistré, une icône sous forme de feu tricolore en indique la nature :

- Feu vert = information
- Feu orange = avertissement
- Feu rouge = erreur

En bas de page se trouve la tâche (task) suivante :

|            | 8            | 07:50:07 (since last<br>boot) | DHCC intf IPoE renews lease ip-address<br>178.32.193.3   |
|------------|--------------|-------------------------------|----------------------------------------------------------|
|            | 8            | 07:45:06 (since last<br>boot) | DHCC lease ip-address 178.32.193.3 bound to intf<br>IPoE |
| Pick a ta  | sk           |                               |                                                          |
| → Clear th | ne event log |                               |                                                          |

Clear the event log : en cliquant sur cette

option, tous les logs seront effacés. Attention ! Il n'y a pas de confirmation demandée, un seul clic supprimera définitivement tout l'historique.

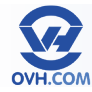

#### Menu Thomson Gateway – Update

Cette page donne accès à la mise à jour du micro-logiciel (firmware) du modem. Elle affiche les informations liées au produit et au firmware actuel, et permet de remplacer ce dernier par un nouveau, de deux manières différentes.

Première solution : Mise à jour via le réseau en ligne. Il suffit de cliquer sur le bouton «Check For Updates» pour que le modem recherche les éventuels firmwares officiels disponibles. Si le modem trouve une mise à jour compatible sur les serveurs de Thomson (la recherche étant restreinte aux éléments sécurisés fournis par le constructeur), il fait part de cette trouvaille et propose d'installer l'update prête à être appliquée.

Seconde solution : Mise à jour manuelle via le réseau local. Dans le cas où vous auriez déjà récupéré un fichier «firmware» compatible (fichier .ini) sur Internet ou chez OVH, vous pouvez charger ce fichier à l'aide du bouton de recherche «Parcourir» puis appliquer l'update en cliquant sur «Proceed».

La mise à jour du firmware prendra quelques instants. ATTENTION de NE PAS éteindre ou redémarrer le modem durant cette opération !

En cas d'interruption inopinée et de blocage de l'accès au modem du à une mise à jour mal terminée, il faudra effectuer une réinitialisation matérielle du modem. Pour cela, consultez la rubrique «Réinitialisation matérielle (hard reset)».

| Thomson Gateway                             | [ <u>Administrator</u> ]<br><u>Home</u> > <u>Thomson Gateway</u> > <u>Update</u>                                            | Hel                                                                                                    |
|---------------------------------------------|----------------------------------------------------------------------------------------------------|----------------------------------------------------------------------------------------------------|
| Information Configuration Event Logs Update | System Update<br>This page allows you to update your Thomson Gateway and fold                                               | our Thomson Galways with the latest software version available. Choose a way to update<br>we the instructions. |
| Broadband Connection                        | <ul> <li>System Information</li> </ul>                                                                                      | 1                                                                                                    |
| broadballa connection                       | Product Name:                                                                                                    |                                                                                                    |
|                                             | Consist Moundary                                                                                                    |                                                                                                    |
|                                             | Senar Number.                                                                                                    |                                                                                                    |
| Toolbox                                     | Boot Loader Version:                                                                                                    | 1.0.2                                                                                                    |
| Toolbox                                     | Boot Loader Version:<br>Product Code:                                                                                       | 1.0.2<br>36349640                                                                                              |
| Toolbox<br>Office Network                   | Boot Londer Version:<br>Product Code:<br>Board Name:                                                                        | 1.0.2<br>96346640<br>SHNT-F                                                                                    |
| Toolbox<br>Office Network<br>Expert Mode    | er in inviniter:<br>Boot Laader Version:<br>Product Code:<br>Board Name:<br>• System Firmware                               | 10.2<br>3536660<br>SHNT-F                                                                                      |
| Toolbox<br>Office Network<br>Expert Mode    | Boot Lander Version:<br>Product Code:<br>Boot dame:<br>Boot Alame:<br>System Firmware<br>Carrent Software Version           | 1.0.2<br>3536640<br>SHNT-F<br>8.1.1.4                                                                          |
| Toolbox<br>Office Network<br>Expert Mode    | BooLader Version<br>Product Dode:<br>Boord Name:<br>System Firmware<br>Current Software Version<br>Current Software Version | 1.0.2<br>3654660<br>SHNT-F<br>K 8.1.1.4<br>E AA                                                                |

#### Update Thomson Gateway from remote server...

To check if a new software version is available click on 'Check For Updates...'

Check For Updates

| → | To update your Thomson Gateway from your PC, you may follow the three steps described below.                                               |  |  |
|---|----------------------------------------------------------------------------------------------------|--|--|
|   | 1-Download the latest software to your PC.                                                                                                 |  |  |
|   | You may update your Thomson Gateway by downloading the latest software from the <u>Thomson Gateway Support Site</u> tyour PC's hard drive. |  |  |
|   | 2-Upload software to your Thomson Gateway<br>Select the update file you have placed on your PC's hard drive.                               |  |  |
|   | Parcourir                                                                                                    |  |  |
|   |                                                                                                    |  |  |
|   | 3-Load the new software and restart your Thomson Gateway                                                                                   |  |  |

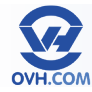

### Configurer le modem (Set Up)

NB : Votre modem-routeur est installé déjà configuré par rapport à votre accès. Vous n'avez donc pas à effectuer cette procédure par défaut. Celle-ci pourra être appliquée après une réinitialisation (remise à zéro) du modem par exemple.

Dans un premier temps, il est nécessaire de télécharger le fichier de configuration correspondant à l'utilisation souhaitée.

Récupérez le fichier de configuration, en l'enregistrant via les adresses suivantes :

Mode routeur (mode recommandé par défaut) : ftp://ftp.ovh.net/made-in-ovh/xdsl/

modems/628s/routed/user.ini

Mode bridge : ftp://ftp.ovh.net/made-in-ovh/xdsl/ modems/628s/bridge/user.ini

| Thomson Cateway                 | [Administrator]                          | Help                                                                            |
|---------------------------------|------------------------------------------|---------------------------------------------------------------------------------|
| Thomson Galeway                 | Home > Thomson Gateway > Update          |                                                                                 |
| <ul> <li>Information</li> </ul> |                                          |                                                                                 |
| Configuration                   | System Update                            |                                                                                 |
| Event Loop                      | This page allows you to update your Thom | nson Gateway with the latest software version available. Choose a way to update |
| Croin Cogo                      | your Thomson Gateway and follow the ins  | tructions.                                                                      |
| • Update                        |                                          |                                                                                 |
|                                 | <ul> <li>System Information</li> </ul>   |                                                                                 |
| Broadband Connection            | Product Name:                            |                                                                                 |
| Ext water                       | Serial Number:                           | CP1038JT0BR                                                                     |
| Toolbox                         | Boot Loader Version:                     | 1.0.2                                                                           |
|                                 | Product Code:                            | 36349640                                                                        |
| Office Network                  | Board Name:                              | SHNT-F                                                                          |
| Expert Mode                     | System Firmware                          |                                                                                 |
|                                 | Current Software Version:                | 8.1.1.4                                                                         |
|                                 | Current Software Variant:                | AA                                                                              |
|                                 | Available Software Version:              | No update available                                                             |

Le nom du fichier de configuration doit rester **«user.ini»**. Tout autre nom ne sera pas reconnu par le modemrouteur lors des étapes suivantes.

Ouvrez le menu « Thomson Gateway » puis cliquez sur le service « Update ».

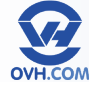

### **Redémarrer le modem (restart)**

Ouvrez le menu « Thomson Gateway » puis cliquez sur la troisième action (task) proposée dans la partie centrale : « Restart ».

| Thomson Gateway                                                                                                    | [ <u>Administrator</u> ]<br><u>Home</u> > <u>Thomsor</u> | n Gateway                          |                                | Help |
|----------------------------------------------------------------------------------------------------|----------------------------------------------------------|------------------------------------|--------------------------------|------|
| Configuration                                                                                                    |                                                          | Thomson Gateway                    |                                |      |
| Event Logs                                                                                                    |                                                          | <ul> <li>Information</li> </ul>    |                                |      |
| Update                                                                                                    |                                                          | Product Name:                      |                                |      |
|                                                                                                    |                                                          | Serial Number:                     | CP1038JT0BR                    |      |
| Broadband Connection                                                                                                    |                                                          | Software Release:                  |                                |      |
| Toolbox                                                                                                    |                                                          | Configuration                      |                                |      |
| And the second second se |                                                          | Service Name:                      | Routed_IPoE (modified by user) |      |
| Office Network                                                                                                    |                                                          | Time Since Power-on:               | 0 days, 0:23:49                |      |
| Expert Mode                                                                                                    | Pic                                                      | k a task                           |                                |      |
|                                                                                                    | ->                                                       | Set Up                             |                                |      |
|                                                                                                    | ->                                                       | Update                             |                                |      |
|                                                                                                    | <b>→</b>                                                 | Bestart                            |                                |      |
|                                                                                                    | $\rightarrow$                                            | Return to Factory Default Settings |                                |      |
|                                                                                                    | $\rightarrow$                                            | View event logs                    |                                |      |
|                                                                                                    |                                                          |                                    |                                |      |

Une nouvelle page vous permettra de confirmer et de lancer l'opération via le bouton **«Yes, restart my Thomson Gateway»**.

Le modem redémarrera et sera à nouveau accessible après quelques minutes.

Cette opération peut être utile pour reprendre en compte des paramètres qui auraient été mal appliqués, ou pour mettre à jour les connexions réseau liées au modem (par exemple un équipement connecté ayant des problèmes).

| Thomson                                                 |                                                                                                    |   |
|---------------------------------------------------------|----------------------------------------------------------------------------------------------------|---|
| Thomson Gateway Hom                                     | kinistrator   Hel                                                                                                    | P |
| Information     Configuration     Event Logs     Update | Warning: System Restart<br>Yea are about the shart your Thomon Galaxiey, All active connections will be restarted.<br>Do you want to proceed? | - |
| Broadband Connection                                    | Yes, restart my Thomson Gateway                                                                                                    |   |
| Toolbox                                                 |                                                                                                    |   |
| Office Network                                          |                                                                                                    |   |
| Expert Mode                                             |                                                                                                    |   |
|                                                         |                                                                                                    |   |
|                                                         |                                                                                                    |   |
|                                                         |                                                                                                    |   |
|                                                         |                                                                                                    |   |
|                                                         |                                                                                                    |   |

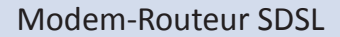

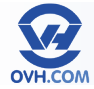

### Réinitialiser le modem (Return to Factory Default Settings)

Ouvrez le menu « Thomson Gateway » puis cliquez sur la quatrième action (task) proposée dans la partie centrale « Return to Factory Default Settings ».

| Thomson Gateway                              | [Administrator]<br>Home > Thomson Gateway                                                                                 | Help     |
|----------------------------------------------|----------------------------------------------------------------------------------------------------|----------|
| Information     Configuration     Event Logs | Thomson Gateway     · information                                                                                         |          |
| Update Broadband Connection                  | Product Name:<br>Serial Number: OP1038JT0BR<br>Software Release:                                                          |          |
| Toolbox                                      | Configuration     Service Name: Routed_POE (modified t                                                                    | ay user) |
| Office Network                               | Time Since Power-on: 0 days, 0:23:49                                                                                      |          |
| Expert Mode                                  | Pick a task                                                                                                    |          |
|                                              | Set Up<br>Update<br>Petant<br>Peturn to Factory Default Settings<br>View event togs<br>Check connectivity to the Internet |          |

Une nouvelle page vous permettra de confirmer et de lancer l'opération via le bouton **«Yes, reset my Thomson Gateway»**. Ceci efface vos paramètres pour rétablir ceux par défaut **(d'usine)**.

Après un reset, la reconfiguration de l'accès à Internet de votre modem est indispensable pour pouvoir vous connecter au web. Consultez le chapitre **« Configurer l'accès à Internet »** de ce manuel pour savoir comment reconfigurer votre modem.

|                | Thomson Gateway                                                              | [Administrator] Heli<br>Home > Thomson Gateway > Configuration > Reset |
|----------------|------------------------------------------------------------------------------|------------------------------------------------------------------------|
| Office Network | Information  Configuration  Event Logs  Update Broad/band Connection Toolbox | You are about to reset your Thomson Gateway.         No                |
|                | Office Network                                                               |                                                                        |

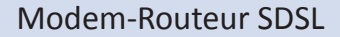

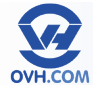

### Réinitialisation matérielle (hard reset)

En cas de blocage de l'accès à l'interface du modem, ne permettant plus de le réinitialiser via la fonction détaillée au paragraphe précédent, il faudra effectuer une réinitialisation matérielle.

Pour cela, éteignez votre modem et débranchez-le de l'alimentation électrique. Ensuite, à l'aide d'une fine pointe (type cure-dent ou mine de crayon de bois), enfoncez pendant 10 secondes le petit bouton «Reset» situé à l'arrière du modem puis relâchez-le.

Rebranchez ensuite le modem et rallumez-le. Il démarrera alors avec sa configuration d'origine, comme après une réinitialisation standard à l'aide de la fonction «Return to Factory Default Settings».

Ceci efface donc vos paramètres pour rétablir ceux par défaut (d'usine).

Après un reset, la reconfiguration de l'accès à Internet de votre modem est indispensable pour pouvoir vous connecter au web. Consultez le chapitre « Configurer l'accès à Internet » de ce manuel pour savoir comment reconfigurer votre modem.

#### Vérifier le statut de la connexion (Check connectivity to the Internet)

Ouvrez le menu **«Broadband Connection »** puis cliquez sur l'action **(task)** proposée dans la partie centrale **« Check connectivity to the Internet »**.

Choisissez le service à vérifier « IPoE » et cliquez sur le bouton « Check Connectivity » pour lancer le test.

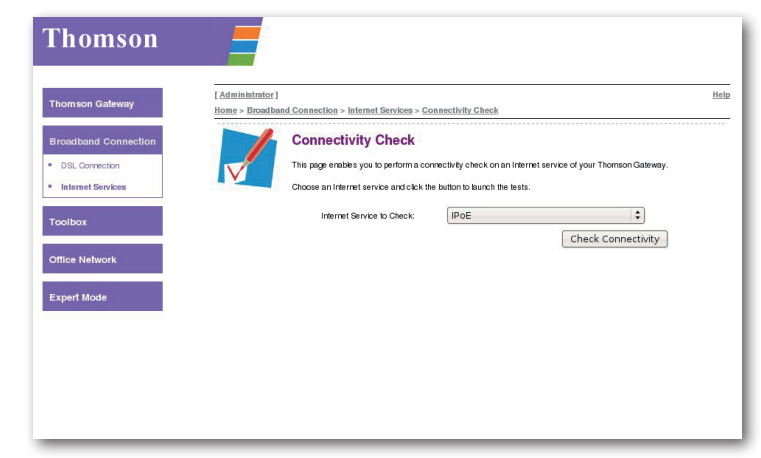

Un test de connexion est alors effectué. Les résultats listent les éléments testés et indiquent l'échec ou le succès du test.

| Thomson Gateway                                       | [ Administrato<br>Home > Broad | r]<br>band Connection > Internet Services > Co                                                         | onnectivity Check                                           |                                       |  |
|-------------------------------------------------------|--------------------------------|----------------------------------------------------------------------------------------------------|-------------------------------------------------------------|---------------------------------------|--|
| Broadband Connection DSL Connection Internet Services |                                | Connectivity Check<br>This page enables you to perform a co<br>Choose an Internet service and click th | nnectivity check on an Inte<br>re button to launch the test | rnet service of your Thomson Gateway. |  |
| Toolbox                                               |                                | Internet Service to Check:                                                                             | IPoE                                                        | •                                     |  |
| Offlice Network                                       |                                |                                                                                                    |                                                             | Check Connectivity                    |  |
| Expert Mode                                           |                                | Test Results                                                                                           |                                                             |                                       |  |
|                                                       |                                | V DSL<br>V ATM                                                                                         |                                                             |                                       |  |

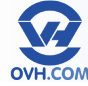

#### Évaluer la vitesse de synchronisation de la connexion

Il peut être intéressant de connaître la vitesse à laquelle votre accès est synchronisé, afin de déceler rapidement un éventuel soucis de débit.

Ouvrez le menu **«Broadband Connection »**. il est possible de visualiser les vitesses de synchronisation dans la partie **« DSL Connection »**, puis dans le champ **«Bandwidth (Up/Down)» (qui représente des valeurs du débit montant/descendant en kbps).** 

| Thomson Gateway                       | [ <u>Administrator</u> ]<br><u>Home</u> > <u>Broadband</u> Cor | nection > DSL Connection                   | Overview   <u>Details</u>    |
|---------------------------------------|----------------------------------------------------------------|--------------------------------------------|------------------------------|
| Broadband Connection                  | DS                                                             |                                            |                              |
| <ul> <li>Internet Services</li> </ul> |                                                                | Uptime:                                    | 0 days, 0:20:00              |
|                                       |                                                                | DSL Type:                                  | G.991.2                      |
| Toolbox                               |                                                                | Bandwidth(Up/Down) [kbps]:                 | 5.696 / 5.696 O              |
| Office Network                        |                                                                | Data Transferred (Sent/Receive<br>[MB/kB]: | <sup>rd)</sup> 1,79 / 339,00 |
| Expert Mode                           | Pick a t                                                       | ask                                        |                              |
|                                       | See                                                            | information about my broadban              | id connection(s)             |
|                                       |                                                                |                                            |                              |
|                                       |                                                                |                                            |                              |

### Sauvegarde et restauration de configuration (Save or Restore Configuration)

Rendez-vous dans le menu «Thomson Gateway», section «Configuration» puis cliquez sur la tâche «Save or Restore Configuration».

Cette page vous permet de créer un fichier de sauvegarde de la configuration de votre modem et/ou de restaurer une configuration sauvegardée.

Cette opération peut être utile en cas de reset (réinitialisation) du modem, ou de modifications dont vous ne sauriez plus rétablir les paramètres précédents.

Sauvegarde :

Pour effectuer la sauvegarde de votre configuration actuelle et obtenir un fichier

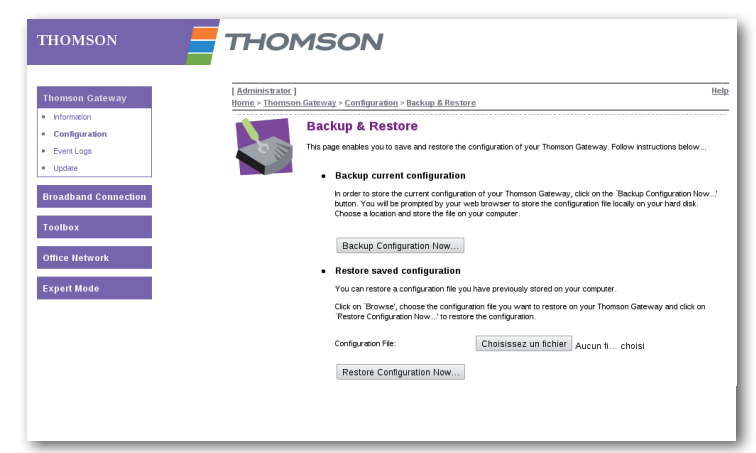

de restauration, cliquez sur le bouton «Backup Configuration Now…». Un fichier «user.ini» sera alors crée et proposé à télécharger pour enregistrement sur votre ordinateur.

Restauration :

Pour rétablir une configuration telle que sauvegardée, sélectionnez le fichier «user.ini» crée ultérieurement à l'aide de la fonction de recherche ; puis cliquez sur le bouton «Restore Configuration Now…» pour appliquer la restauration.

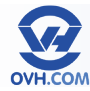

### Menu Broadband Connection – Page principale

Cette page fournit des informations sur l'état de la connexion DSL (le fait d'être raccordé au réseau), ainsi que sur la connectivité avec Internet et ses services associés.

Le cadre central de cette page laisse apparaître :

 Une zone «DSL Connection» affichant le statut de la connexion au réseau DSL, avec un lien «View more...» vers la page «DSL Connection» (voir partie «Menu Broadband Connection – DSL Connection»).

| Thomson Gateway                       | [ <u>Administrator</u> ]<br>Home > Broadband Conn | ection                                       | 1                |
|---------------------------------------|---------------------------------------------------|----------------------------------------------|------------------|
| Broadband Connection                  | DSI                                               | L Connection                                 |                  |
| <ul> <li>DSL Connection</li> </ul>    | -                                                 | View more                                    |                  |
| <ul> <li>Internet Services</li> </ul> |                                                   | Uptime:                                      | 0 days, 10:07:50 |
|                                       |                                                   | Bandwidth [kbps]:                            | 11.392           |
| Toolbox                               |                                                   | Data Transferred (Sen/Received)<br>[MB/MB]:  | 3,88 / 0,99      |
| Office Network                        | IPo                                               | E                                            |                  |
| Expert Mode                           |                                                   | View more                                    |                  |
|                                       |                                                   | Type:                                        | ETHoA            |
|                                       |                                                   | Uptime:                                      | 0 days, 10:07:40 |
|                                       |                                                   | IP Address:                                  | 178.32.193.3     |
|                                       |                                                   | Data Transferred (Sent/Received)<br>[MB/kB]: | 3,88 / 547,57    |
|                                       | Pick a t                                          | ask                                          |                  |
|                                       | Ehec                                              | k connectivity to the Internet               |                  |

• Une zone «IPoE» reprenant le statut de la connexion à Internet et le type

d'identification utilisé, avec un lien «View more…» vers la page «Internet Services» (voir partie «Menu Broadband Connection – Internet Services»).

La partie basse présente la tâche (task) suivante :

Check connectivity to the Internet : voir partie «Vérifier la connexion à Internet (Check connectivity to the Internet)»

#### Menu Broadband Connection – DSL Connection

Cette page fournit des informations détaillées sur l'état de la connexion DSL (le fait d'être raccordé au réseau).

En cliquant sur l'onglet «Details» en haut à droite, vous aurez une vue plus complète sur certains éléments.

La partie basse donne accès à la tâche (task) :

See information about my broadband connection(s) : voir partie «Menu Broadband Connection – Internet Services»

| Thomson Gateway                                                                                                    | [ <u>Administrator</u> ]<br><u>Home</u> > <u>Broadband Conne</u> | ection > DSL Connection                                                              |                                               | Overview   <u>Details</u>   <u>Hel</u> |
|----------------------------------------------------------------------------------------------------|------------------------------------------------------------------|--------------------------------------------------------------------------------------|-----------------------------------------------|----------------------------------------|
| Broadband Connection DSL Connection Branchise Branchise | DSL<br>•                                                         | Connection<br>Link Information<br>Uptime:<br>DSL Type:<br>Bandwidth(Up!Down) [kbps]: | 0 days, 10 08 53<br>G 9912<br>11 392 / 11 392 |                                        |
| Office Network                                                                                                    |                                                                  | Data Transferred (Sent/Received<br>[MB/MB]:                                          | 9 4,08 / 1,01                                 |                                        |
| Expert Mode                                                                                                    | Pick a ta                                                        | ısk                                                                                  |                                               |                                        |
|                                                                                                    | See in                                                           | formation about my broadban                                                          | i connection(s)                               |                                        |

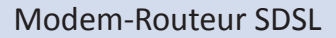

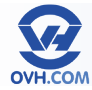

#### Menu Broadband Connection – Internet Services

Cette page fournit des informations détaillées sur la liaison avec Internet, sur le type de connexion et le délai depuis lequel le modem est connecté, son IP et les flux de données.

En cliquant sur l'option «View more», on arrive sur les mêmes informations. L'onglet «Details» en haut à droite permet d'obtenir une vue plus complète des paramètres de connexion, d'IP et de DNS.

La partie basse présente la tâche (task) suivante :

Check connectivity of this Internet service : voir partie «Vérifier la connexion à Internet (Check connectivity to the Internet)»

| [ Administrator ]                   |                                              | H                | elp |
|-------------------------------------|----------------------------------------------|------------------|-----|
| <u>Home</u> > <u>Broadband Conr</u> | ection > Internet Services                   |                  |     |
| IPo                                 | E<br><u>View more</u>                        |                  |     |
|                                     | Туре:                                        | ETHoA            |     |
|                                     | Uptime:                                      | 0 days, 10:09:02 |     |
|                                     | IP Address:                                  | 178.32.193.3     |     |
|                                     | Data Transferred (Sent/Received)<br>[MB/kB]: | 4,09/575,51      |     |
|                                     |                                              |                  |     |
|                                     |                                              |                  |     |
|                                     |                                              |                  |     |

| [ Administrator ]  |                                             |                             | Help |
|--------------------|---------------------------------------------|-----------------------------|------|
| Home > Broadband C | <u>Connection</u> > Internet Services       |                             |      |
|                    | PoE                                         |                             |      |
|                    | <u>View more</u>                            |                             |      |
|                    | Туре:                                       | ETHoA                       |      |
|                    | Uptime:                                     | 0 days, 10:09:02            |      |
|                    | IP Address:                                 | 178.32.193.3                |      |
|                    | Data Transferred (Sent/Received<br>[MB/kB]: | <sup>4)</sup> 4,09 / 575,51 |      |
|                    |                                             |                             |      |

#### Menu Toolbox – Page principale

Ce menu donne accès aux fonctionnalités avancées du modem.

Le cadre principal fait apparaître les différents services accessibles, avec pour chacun leur statut actuel (par exemple si activé / désactivé). On retrouve :

- Remote Assistance : gestion de l'aide à distance
- Game & Application Sharing : gestion des restrictions/redirections des ports et applications
- Web Site Filtering : paramétrage du filtrage web
- Firewall : configuration du pare-feu
- Intrusion Detection : protection contre les requêtes / intrusions malveillantes
- Dynamic DNS : configuration des DNS dynamiques
- User Management : gestion des utilisateurs de l'interface du modem

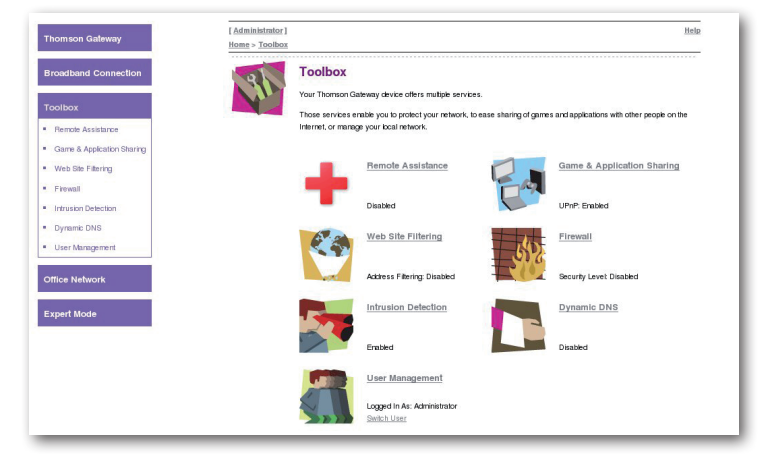

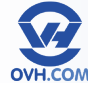

#### Menu Toolbox – Remote Assistance

Cette fonctionnalité permet la prise de contrôle à distance du modem, depuis l'adresse IP publique, sur un port bien précis.

Par sécurité, cette option est désactivée dans la configuration OVH.

Si vous l'activez, deux modes seront disponibles :

Permanent : rend le modem accessible de manière permanente depuis le net. Temporary : rend le modem accessible

| Thomson Gateway                         | [ <u>Administrator</u> ]<br>Home > Toolbox > Remote Assistance                                                   |
|-----------------------------------------|----------------------------------------------------------------------------------------------------|
| Broadband Connection                    | Remote Assistance                                                                                                |
| Toolbox                                 | Your Thomson Gateway is not configured to support Remote Assistance. Please contact your local network administr |
| Remote Assistance                       |                                                                                                    |
| Game & Application Sharing              |                                                                                                    |
| <ul> <li>Web Site Filtering</li> </ul>  |                                                                                                    |
| Firewall                                |                                                                                                    |
| <ul> <li>Intrusion Detection</li> </ul> |                                                                                                    |
| Dynamic DNS                             |                                                                                                    |
| <ul> <li>User Management</li> </ul>     |                                                                                                    |

de manière temporaire ; après 20 minutes inactivité, l'accès au modem à distance est désactivé, jusqu'à réactivation éventuelle de l'option.

URL : adresse par laquelle passer pour se connecter à distance, à taper dans votre navigateur web.
Username : identifiant à utiliser pour se connecter au modem à distance.
Password : mot de passe associé à l'utilisateur, il peut être défini manuellement ou généré aléatoirement en cochant la case «Use Random Password».

Cliquez ensuite sur «Enable Remote Assistance» pour activer l'accès désiré.

#### Menu Toolbox – Game & Application Sharing

Le cadre central liste les règles d'applications actuellement actives.

L'onglet «Configure» en haut à droite permet d'accéder à l'activation de l'UPnP et de la sécurité étendue, dont les statuts sont reportés dans le cadre central. Ce lien est identique à celui de la tâche «Assign a game or application to a local network device»

La partie basse présente les tâches (tasks) suivantes :

Assign a game or application to a local network device : voir partie «Assigner une application à un équipement (Assign a game or application to a local network device)»

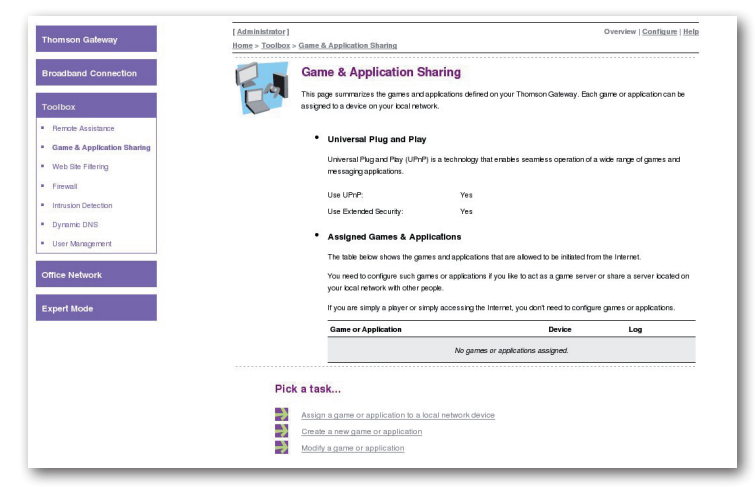

Create a new game or application : voir

partie «Créer une nouvelle application (Create a new game or application)» Modify a game or application : voir partie «Modifier une application (Modify a game or application)»

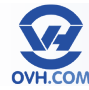

### Assigner une application à un équipement (Assign a game or application to a local network device)

Rendez-vous dans le menu «Toolbox», section «Game & Application Sharing», puis cliquez sur la tâche «Assign a game or application to a local network device».

La page permet dans un premier temps d'activer ou désactiver les fonctions «UPnP» et «Extended Security» via une checkbox à cocher.

 UPnP : L'Universal Plug n Play permet aux équipements réseau de se connecter plus aisément et de faciliter leur configuration réseau.

| Thomson Gateway                                                        | [ <u>Administrator</u> ]<br>Home > <u>Toolbox</u> > <u>Game &amp; Application Shar</u> | ing                                                                                       | <u>Overview</u>   Configure   <u>Help</u>   |
|------------------------------------------------------------------------|----------------------------------------------------------------------------------------|-------------------------------------------------------------------------------------------|---------------------------------------------|
| Broadband Connection<br>Toolbox                                        | Game & Applic<br>Tris page summarizes the<br>assigned to a device on yo                | ation Sharing<br>games and applications defined on your Thoms<br>ur local network.        | on Gateway. Each game or application can be |
| Remote Assistance     Game & Application Sharing     Web Site Fitering | Universal Plug Universal Plug Universal Plug and messaging applica                     | <b>J and Play</b><br>Play (UPn <sup>P</sup> ) is a technology that enables seam<br>tions. | ess operation of a wide range of games and  |
| Firewal     Intrusion Detection     Detection                          | Use UPnP:<br>Use Extended Sec                                                          | erity:                                                                                    |                                             |
| User Management                                                        |                                                                                        |                                                                                           | Apply Cancel                                |

 Extended Security : En décochant cette case, vous autoriserez toute communication entre le modem et tout équipement local.

Pour assigner une application à un équipement du réseau, dans la zone «Asigned Games & Applications», choisissez grâce aux menus déroulants :

- Le service à assigner : parmi une liste prédéfinie, qui peut être complétée par des services personnalisés (voir section suivante).
- L'équipement à assigner : parmi une liste d'équipements ayant déjà été connectés et reconnus par le modem, ou sur un nouvel équipement à définir en sélectionnant «<User-defined...>».

Cochez la case «Log» si vous souhaitez activer l'enregistrement des logs (historique) de connexion liés à ce service sur l'équipement ciblé.

Puis cliquez sur «Add» pour enregistrer l'assignation.

La partie basse présente les tâches (tasks) suivantes :

- Create a new game or application

   voir partie «Créer une nouvelle
   application (Create a new game or
   application)»
- Modify a game or application : voir partie «Modifier une application (Modify a game or application)»

| Office Network  | •         | Assigned Games & Appl                                          | lications            |                                           |                               |           |
|-----------------|-----------|----------------------------------------------------------------|----------------------|-------------------------------------------|-------------------------------|-----------|
| Concernent Made |           | Click on 'Unassign' to disable a<br>to a local network device. | game or a applicat   | ion or use the last row in the tai        | ble to assign a game or ap    | plication |
| Expert Mode     |           | If the game or the application ye<br>application details).     | ou are looking for o | does not exist, <u>click here</u> to crea | ste it (you will be asked for | r game or |
|                 |           | Choose 'User-defined' in the de<br>the device list.            | vice list and enter  | its IP address if the device you          | are looking for does not ap   | ppear in  |
|                 |           | Game or Application                                            |                      | Device                                    | Log                           |           |
|                 |           |                                                                | No game              | s or applications assigned.               |                               |           |
|                 |           | AlM Talk                                                       | ¥                    | <user-defined></user-defined>             | •                             | Add       |
|                 | Pick a ta | ask                                                            |                      |                                           |                               |           |
|                 |           | e a new game or application                                    |                      |                                           |                               |           |

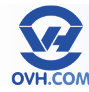

### Créer une nouvelle application (Create a new game or application)

Rendez-vous dans le menu «Toolbox», section «Game & Application Sharing», puis cliquez sur la tâche «Create a new game or application».

Dans le champ «Name» indiquez le nom que vous souhaitez attribuer à la règle, afin de facilement la retrouver, puis cochez «Clone Existing Game or Application» pour choisir une règle existante à copier, ou «Manual Entry of Port Maps» pour la créer de zéro. Validez ensuite par le bouton «Next».

| Thomson Gateway            | [Administrator]                                                       | Help |
|----------------------------|-----------------------------------------------------------------------|------|
|                            | Home > Toolbox > Game & Application Sharing > New Game or Application |      |
| Broadband Connection       | New Game or Application                                               |      |
| Toolbox                    | Enter the name of the new game or application.                        |      |
| Bemple Assistance          | Name: Guide_OVH                                                       |      |
| Game & Application Sharing | Select how you want to define the new game or application.            |      |
| Web Site Filtering         | Clone Existing Game or Application                                    |      |
| Firewall                   | AIM Talk                                                              |      |
| Intrusion Detection        | Manual Entry of Port Maps                                             |      |
| Dynamic DNS                | Next Cancel                                                           |      |
| User Management            |                                                                       |      |
| Office Network             |                                                                       |      |
| Expert Mode                |                                                                       |      |

(capture s20)

Sélectionnez le protocole à utiliser (UDP ou TCP, ou les deux avec «Any»). Si vous ne savez pas quel port utiliser, reportez vous au guide d'utilisation du service que vous souhaitez ajouter.

La section «Port Range» vous permet de définir les ports WAN à rediriger vers votre réseau local.

Si vous avez un seul port à rediriger, indiquez son numéro dans les deux champs de la section «Port Range». Si vous avez une plage de port à rediriger, indiquez le premier port de la plage dans le champ du dessus, et le dernier port de la plage dans le champ du dessous.

Dans la case «Translate To», renseignez le port local vers lequel vous voulez rediriger les requêtes entrantes. Si dans les champs «Port Range» vous avez indiqué un port de début et un port de fin différents, vous devez laisser ce champ vide.

Validez votre règle en cliquant sur le bouton «Add»

La partie basse présente les tâches (tasks) suivantes :

Assign a game or application to a local network device : voir partie «Assigner une application à un équipement (Assign a game or application to a local network device)»

Create a new game or application : voir partie «Créer une nouvelle application (Create a new game or application)»

| nnection       | Guide_O  | VH      |                  |                                 |                       |                       |                            |       |
|----------------|----------|---------|------------------|---------------------------------|-----------------------|-----------------------|----------------------------|-------|
|                | • Game   | or A    | pplication M     | lame                            |                       |                       |                            |       |
| 102            | New Na   | ime:    |                  | [Guide_0                        | VH                    |                       | ]                          |       |
| cation Sharing |          |         |                  |                                 |                       |                       | Apply                      | ancel |
| ng             | • Game   | or A    | polication (     | efinition                       |                       |                       |                            |       |
|                | Acame    | or app  | elication is mad | e of one or more TCP/UDP port   | rances. Each incom    | inci port rance can l | be translated into a diffe | ent   |
| tion           | internal | (local) | network) port i  | ange. Port ranges can be static | ally assigned to devi | ces or dynamically a  | assigned using an outgo    | ing   |
|                | trigger. |         |                  |                                 |                       |                       |                            |       |
| ent .          | Protoc   | ol      | Port Range       | Translate To                    | Trigger<br>Protocol   | Trigger Port          |                            |       |
|                |          |         |                  | No port maps defi               | red for this game or  | application.          |                            |       |
|                |          |         | 4321             |                                 |                       |                       |                            |       |
|                |          |         |                  |                                 |                       |                       |                            | L L A |
|                | Any      | :       | to               | 4321                            | Any 🕻                 |                       |                            | Aud   |
|                | Any      | :       | to<br>4321       | 4321                            | Any 🕻                 |                       | ]                          | Aud   |
|                | Any      | :       | 4321             | 4321                            | Any :                 |                       |                            | Auu   |
|                | Any      | :       | 4321             | 4321                            | Any 🕻                 |                       |                            |       |

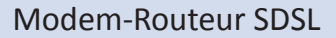

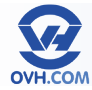

### Modifier une application (Modify a game or application)

Rendez-vous dans le menu «Toolbox», section «Game & Application Sharing», puis cliquez sur la tâche «Create a new game or application».

Pour modifier une règle d'application, cliquez sur le lien «Edit» se trouvant sur la ligne correspondante. Pour la supprimer, cliquez sur le bouton «Delete».

Consultez le chapitre «Créer une nouvelle application» pour les explications des règles de paramétrage. Si vous souhaitez consulter les propriétés d'une application, cliquez simplement sur le lien composant son intitulé.

|    | [ <u>Administrator</u> ]<br><u>Home</u> > <u>Toolbox</u> > <u>Game &amp; Application Sharing</u> | > Game or Application Definition |                   |             | _  |
|----|--------------------------------------------------------------------------------------------------|----------------------------------|-------------------|-------------|----|
|    | Defined Games                                                                                    | & Applications                   |                   |             |    |
|    | assigned to a device on your                                                                     | ocal network.                    | aleway. Each game | FOR applica | 10 |
|    | Game or Application                                                                              | Assigned to                      | Mode              |             |    |
| ng | AlM.Tak                                                                                          |                                  | Client            | Edit        |    |
| Ĩ  | BearShare                                                                                        |                                  | Server            | Edit        |    |
|    | BitTorrent                                                                                       |                                  | Client            | Edit        |    |
|    | Checkpoint FW1 VPN                                                                               |                                  | Server            | Edit        |    |
|    | Counter Strike                                                                                   |                                  | Server            | Edit        |    |
|    | DirectX.7                                                                                        |                                  | Server            | Edit        |    |
|    | DirectX.8                                                                                        |                                  | Server            | Edit        |    |
|    | DirectX.9                                                                                        |                                  | Server            | Edit        |    |
|    | eMule                                                                                            |                                  | Server            | Edit        |    |
|    | FTP.Server                                                                                       |                                  | Server            | Edit        |    |
|    | Gamespy Arcade                                                                                   |                                  | Server            | Edit        |    |
|    |                                                                                                  |                                  |                   |             |    |

#### Menu Toolbox – Web Site Filtering

Le cadre central liste les règles de filtrage actives, ainsi que l'état des bases de filtres éventuellement utilisés.

Cliquez sur l'onglet «Configure» en haut à droite pour accéder à la page de paramétrage du filtrage. Voir la partie «Configurer le filtrage web».

| Thomson Gateway                                    | [ <u>Administrator</u> ]<br><u>Home</u> > <u>Toolbox</u> > | Web Site Filtering                           |                        |                             | Overview   <u>Configure</u>   <u>Help</u> |
|----------------------------------------------------|------------------------------------------------------------|----------------------------------------------|------------------------|-----------------------------|-------------------------------------------|
| Broadband Connection                               | <b>E</b>                                                   | Web Site Filtering                           | of your Thomson Gab    | eway regarding web site fit | ierina                                    |
| Toolbox                                            |                                                            | If web site filtering is disabled, all web s | tes are allowed.       |                             |                                           |
| <ul> <li>Remote Assistance</li> </ul>              |                                                            | <ul> <li>Address Based Filtering</li> </ul>  |                        |                             |                                           |
| <ul> <li>Game &amp; Application Sharing</li> </ul> |                                                            | Use Address Based Filter:                    | No                     |                             |                                           |
| <ul> <li>Web Site Filtering</li> </ul>             |                                                            | Action for Unknown Sites;                    | Allow                  |                             |                                           |
| Firewall                                           |                                                            | The table below shows the cur                | ent web site filtering | configuration.              |                                           |
| <ul> <li>Intrusion Detection</li> </ul>            |                                                            | If none of the configured rules i            | atches, the action for | unknown sites applies.      |                                           |
| <ul> <li>Dynamic DNS</li> </ul>                    |                                                            | -                                            | • •                    |                             |                                           |
| <ul> <li>User Management</li> </ul>                |                                                            | Web Site                                     | Action                 | Redirect                    |                                           |
|                                                    |                                                            |                                              | No filter rules d      | efined.                     |                                           |
| Office Network                                     |                                                            |                                              |                        |                             |                                           |
| Expert Mode                                        |                                                            |                                              |                        |                             |                                           |

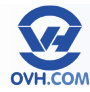

### Configurer le filtrage web

Rendez-vous dans le menu «Toolbox», section «Web Site Filtering», puis cliquez sur l'onglet «Configure» en haut à droite. On arrive alors sur le formulaire de paramétrage du filtrage web.

La page permet de configurer le filtre par adresses web (URL ou domaines) :

- Use Address Based Filter : cochez pour activer le filtrage des adresses.
- Action for Unknow Sites : choisissez l'action à effectuer pour les sites inconnus, soit autoriser l'accès (Allow) ou le bloquer (Block).
- Cliquez sur le bouton «Apply» pour appliquer la configuration.

| Thomson Gateway                         | [ <u>Administrator</u> ]<br><u>Home</u> > <u>Toolbox</u> > <u>Web Sit</u> | e Filtering                                                                    |                              | <u>Over</u>                 | <u>view</u>   Configure   <u>He</u> |
|-----------------------------------------|---------------------------------------------------------------------------|--------------------------------------------------------------------------------|------------------------------|-----------------------------|-------------------------------------|
| Broadband Connection                    | Wel:                                                                      | Site Filtering<br>ge summarizes the configuration of y                         | our Thomson Gateway re       | garding web site filtering. |                                     |
| Toolbox<br>Remote Assistance            |                                                                           | Address Based Filtering                                                        |                              |                             |                                     |
| Game & Application Sharing              |                                                                           | Use Address Based Filter:                                                      |                              |                             |                                     |
| <ul> <li>Web Site Filtering</li> </ul>  |                                                                           | Action for Unknown Sites:                                                      | Allow                        |                             |                                     |
| Firewall                                |                                                                           |                                                                                |                              |                             | Annhy Cancel                        |
| <ul> <li>Intrusion Detection</li> </ul> |                                                                           |                                                                                |                              |                             | Apply Calicel                       |
| Dynamic DNS                             |                                                                           | The table below shows the current                                              | web site filtering configura | ation.                      |                                     |
| <ul> <li>User Management</li> </ul>     |                                                                           | Click on 'Delete' to remove a rule or i                                        | use the last row in the tabl | e to create a new rule.     |                                     |
| Office Network                          |                                                                           | Example: Web site 'aWebSiteURL.co<br>' <anything>.aWebSiteURL.com'.</anything> | m' creates a rule applying   | to 'aWebSiteURL.com' and    |                                     |
|                                         |                                                                           | Web Site                                                                       | Action                       | Redirect                    |                                     |
| Expert Mode                             |                                                                           |                                                                                | No filter rules d            | efined.                     |                                     |
|                                         |                                                                           |                                                                                | Block •                      |                             | Add                                 |
|                                         |                                                                           |                                                                                |                              |                             |                                     |

Il est possible de personnaliser la base d'adresses en déclarant ses propres filtres, à l'aide du tableau à champs en dessous :

- Web site : indiquez l'adresse web du site que vous souhaitez filtrer.
- Action : choisissez quelle action appliquer en cas de tentative de connexion au site ciblé, soit l'autoriser (Allow), soit la bloquer(Block), soit rediriger la requête vers un autre site (Redirect).
- Redirect : dans le cas d'une redirection choisie, il faudra indiquer l'adresse web de destination dans ce champ.

#### Menu Toolbox – Firewall

Le cadre central affiche le statut du pare-feu, et la description des conséquences correspondant à son état actuel.

Le lien «Details» permet d'obtenir un schéma visuel des paramètres du firewall.

Par défaut le pare-feu n'est pas activé sur le modem, car il est déjà protégé via les règles incluses dans la détection d'intrusion.

La partie basse affiche le lien vers la tâche (task) :

Assign a game or application to a local network device : voir partie «Assigner une application à un équipement (Assign a game or application to a local network device)»

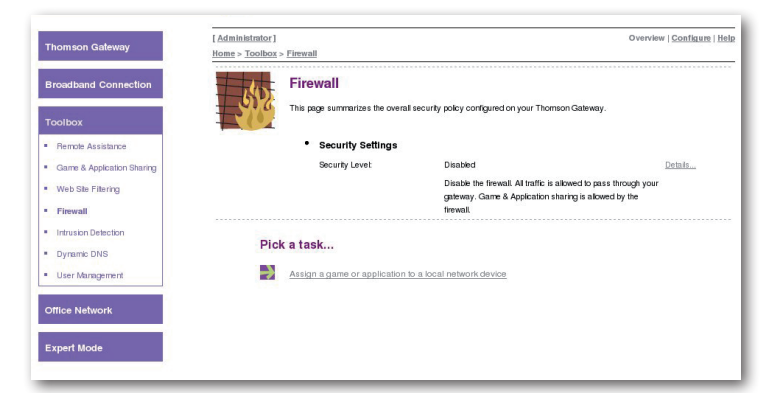

Pour configurer le firewall, cliquez sur l'onglet «Configure» en haut à droite. Voir la partie suivante «Configurer le firewall» pour les détails.

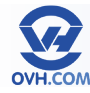

### **Configurer le firewall**

Rendez-vous dans le menu «Toolbox», section «Firewall», puis cliquez sur l'onglet «Configure» en haut à droite.

Vous pouvez paramétrer votre pare-feu selon 6 critères définis d'origine :

- High : Cet état bloque les connexions sortantes sauf celles bien connues (DNS, HTTP, FTP, email, etc) et bloque toutes les connexions entrantes. Les applications configurées dans «Game & Application Sharing» ne sont pas autorisées à passer.
- Medium : Cet état autorise toutes les connexions sortantes, sauf celles destinées aux protocoles Windows (Netbios, RPC, SMB) et bloque toutes les connexions entrantes. Les

| Thomson Gateway                         | Home > Toolbox > Firewall           |                            |             | <u>Overview</u>   Configure   <u>Help</u>                                                                                                    |
|-----------------------------------------|-------------------------------------|----------------------------|-------------|----------------------------------------------------------------------------------------------------|
| Broadband Connection<br>Toolbox         | Firewall<br>This page sur<br>• Sect | marizes the overall securi | y policy co | onfigured on your Thomson Gateway.                                                                                                    |
| Game & Anniestion Sharing               | Secur                               | ity Level:                 |             | High                                                                                                    |
| Web Ste Fitering     Firewall           |                                     |                            |             | Use this Security Level to block all outgoing connections except well<br>known applications (DNS, HTTP, HTTPS, FTP, TELNET, MAP, POP) and<br>block all incoming connections. Game & Application sharing is not<br>allowed by the firewall. |
| <ul> <li>Intrusion Detection</li> </ul> |                                     |                            | 0           | Medium                                                                                                    |
| Dynamic DNS     User Management         |                                     |                            |             | Use this Security Level to allow all outgoing connections except<br>Windows protocols (Netbios, RPC, SMB) and block all incoming<br>connections. Game & Application sharing is allowed by the firewall.                                    |
| Office Network                          |                                     |                            |             | Standard                                                                                                    |
|                                         |                                     |                            |             | Use this Security Level to allow all outgoing connections and block all<br>incoming traffic. Game & Application sharing is allowed by the firewall.                                                                                        |
| Expert Mode                             |                                     |                            | 0           | Low                                                                                                    |
|                                         |                                     |                            |             | Use this Security Level to allow all outgoing connections and block all<br>incoming traffic except Internet Control Management Protocol (ICMP).<br>Game & Application sharing is allowed by the firewall.                                  |
|                                         |                                     |                            | ۲           | Disabled                                                                                                    |
|                                         |                                     |                            |             | Disable the firewall. All traffic is allowed to pass through your gateway.<br>Game & Application sharing is allowed by the firewall.                                                                                                    |
|                                         |                                     |                            | 0           | BlockAll                                                                                                    |
|                                         |                                     |                            |             | Use this Security Level to block all traffic from and to the Internet. Game & Application sharing is not allowed by the firewall.                                                                                                    |
|                                         |                                     |                            |             | Apply Cancel                                                                                                    |

- applications configurées dans «Game & Application Sharing» sont autorisées à passer.
- Standard : Cet état permet de bloquer le trafic entrant vers votre réseau, seules les règles définies par le menu «Game & Application Sharing» sont acceptées sur le réseau.
- Low : Cet état autorise toutes les connexions sortantes et bloque tout trafic entrant sauf ICMP. Les applications configurées dans «Game & Application Sharing» sont autorisées à passer.
- Disabled : Cet état désactive totalement le pare-feu, les flux entrants et sortants ne sont donc pas filtrés.
- BlockAll : Cet état permet de bloquer l'ensemble des flux entrants et sortants de votre modem, votre réseau n'est plus accessible depuis Internet, mais votre réseau ne peut plus accéder à Internet non plus.

Vous pouvez par ailleurs créer puis éditer votre propre niveau de sécurité du firewall, en cliquant sur la tâche «Create a new security Level»

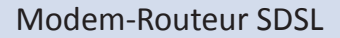

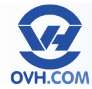

#### Menu Toolbox – Intrusion Detection

Service permettant de détecter et de bloquer les tentatives d'intrusion de logiciels malveillant. Le service est activé par défaut.

Le tableau regroupe la liste des noms des logiciel malveillants, ainsi que le nombre de fois où ils ont été bloqués.

Le bas de page affiche des liens vers les tâches (tasks) suivantes :

View the security logs : voir partie «Menu Thomson Gateway – Event Logs» Clear intrusion detection statistics : en cliquant sur cette option, tous les logs seront effacés. Attention ! Il n'y a pas de confirmation demandée, un seul clic supprimera définitivement tout l'historique.

| Toolbox<br>Remote Assistance<br>Game & Application Sharing<br>Web Ste Fitering |                    | Your Thomson Galeway is protecting your networ<br>are protected against.  Protected Intrusions | k against malicious intrusions. This page shows you the intrusions                                                                                                    |
|--------------------------------------------------------------------------------|--------------------|------------------------------------------------------------------------------------------------|----------------------------------------------------------------------------------------------------|
| Remote Assistance     Game & Application Sharing     Web Site Filtering        |                    | Protected Intrusions                                                                           |                                                                                                    |
| Game & Application Sharing<br>Web Site Filtering                               |                    |                                                                                                |                                                                                                    |
| Web Site Filtering                                                             |                    | Status                                                                                         | Enabled                                                                                                    |
|                                                                                |                    | The table about the modes of time the                                                          | Common Colours anti-sky protested on a potential series in the series in the series in |
| <ul> <li>Firewall</li> </ul>                                                   |                    | since last statistics reset.                                                                   | nomson Galeway actively protected your network against each in                                                                                                    |
| Intrusion Detection                                                            |                    | Intrusion Name                                                                                 | Count                                                                                                    |
| Dynamic DNS                                                                    |                    | fragment sweep                                                                                 | 0                                                                                                    |
| User Management                                                                |                    | zero-length_fragment_size                                                                      | 0                                                                                                    |
|                                                                                |                    | small_fragment_size                                                                            | 0                                                                                                    |
| Office Network                                                                 |                    | fragment_size_overrun                                                                          | 0                                                                                                    |
|                                                                                |                    | fragment_overlap                                                                               | 0                                                                                                    |
| Expert Mode                                                                    |                    | fragment_out-of-order                                                                          | 0                                                                                                    |
|                                                                                |                    | ip_protocol_scan                                                                               | 0                                                                                                    |
|                                                                                |                    | tcp_port_scan                                                                                  | 0                                                                                                    |
|                                                                                |                    | tcp_syn_scan                                                                                   | 0                                                                                                    |
|                                                                                |                    | je predocel jscen<br>top port jscen<br>top syn jscen                                           | 0<br>0<br>0                                                                                                    |
|                                                                                |                    |                                                                                                |                                                                                                    |
|                                                                                | icmp_rate_limiting | U                                                                                              |                                                                                                    |

### Menu Toolbox – Dynamic DNS

Service autorisant l'utilisation de DNS dynamiques, et permettant de s'affranchir de l'installation des applications locales des services suivants :

- dyndns
- statdns
- No-IP
- DtDNS
- gnudip

Le cadre central affiche les services de DNS dynamiques et leur IP, utilisés par votre modem.

| Thomson Gateway                                    | [ <u>Administrator</u> ]<br>Home > Toolbox : | > Dynamic DNS                                                                                                    | Overview   Configure                                                                                                    |
|----------------------------------------------------|----------------------------------------------|----------------------------------------------------------------------------------------------------|----------------------------------------------------------------------------------------------------|
| Broadband Connection                               |                                              | Dynamic DNS Service                                                                                                    | Ð                                                                                                    |
| Toolbox                                            |                                              | Dynamic DNS can be used to point a fi<br>by your Internet Service Provider (typi<br>(configured using Game & Application | xed host name (e.g. host.ac-domain.com) to the public (or WAN). IP address ass<br>cally a dynamic IP address). This allows servers located on your Local Netwo<br>Sharino) to be accessible using this alias rather than the IP address assigned. |
| <ul> <li>Remote Assistance</li> </ul>              |                                              | your Internet Service Provider.                                                                                          |                                                                                                    |
| <ul> <li>Game &amp; Application Sharing</li> </ul> |                                              |                                                                                                    |                                                                                                    |
| <ul> <li>Web Site Filtering</li> </ul>             |                                              | <ul> <li>Configuration</li> </ul>                                                                                        |                                                                                                    |
| Eround                                             |                                              | Use DynDNS:                                                                                                    | No                                                                                                    |
| - Income                                           |                                              | Internet Service:                                                                                                    |                                                                                                    |
| <ul> <li>Intrusion Detection</li> </ul>            |                                              | Username:                                                                                                    |                                                                                                    |
| <ul> <li>Dynamic DNS</li> </ul>                    |                                              | Password:                                                                                                    | •                                                                                                    |
| <ul> <li>User Management</li> </ul>                |                                              | IP address:                                                                                                    |                                                                                                    |
|                                                    |                                              | Dynamic DNS service:                                                                                                    |                                                                                                    |
| Office Network                                     |                                              | Hosts:                                                                                                    |                                                                                                    |

Pour configurer les DNS, cliquez sur l'onglet «Configure» en haut à droite. Voir la partie suivante «Configurer les DNS dynamiques» pour les détails.

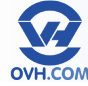

#### **Configurer les DNS dynamiques**

Rendez-vous dans le menu «Toolbox», section «Dynamic DNS», puis cliquez sur l'onglet «Configure» en haut à droite.

La création d'un nouveau service se lance automatiquement si vous n'en avez encore aucun, sinon utilisez le bouton «Add» pour lancer l'ajout d'un nouveau service.

Complétez ensuite les champs de configuration :

- Enabled : cochez la case pour activer le service dès sa création.
- Username : votre identifiant utilisé pour vous connecter au service.
- Password : votre mot de passe associé.
- Confirm password : répétition du mot de passe pour vérification.
- Service : choix du service de DNS dynamiques lié à votre compte
- Host : adresse IP du serveur hôte utilisé

Cliquez ensuite sur le bouton «Apply» pour appliquer et enregistrer votre service.

Le bas de page affiche des liens vers les tâches (tasks) suivantes :

- Use dynamic DNS on multiple interfaces : pour créer et activer plusieurs services de DNS dynamiques, le lien est un simple retour à la page de configuration des DNS, sur laquelle vous pourrez visualiser tous les services DNS dynamiques enregistrés.
- Use multiple hosts : permet de déclarer et d'utiliser plusieurs serveurs hôtes.

#### Menu Toolbox – User Management

Cette option permet de gérer les utilisateurs du modem et les accès à son interface.

Le cadre central liste les différents utilisateurs référencés, dont le compte «Administrator» qui est le top utilisateur par défaut, et ne peut être supprimé. les services de DNS dynamiques et leur IP, utilisés par votre modem.

La partie basse présente les tâches (tasks) suivantes :

 Change my password : voir partie «Changer mon mot de passe (Change my password)»

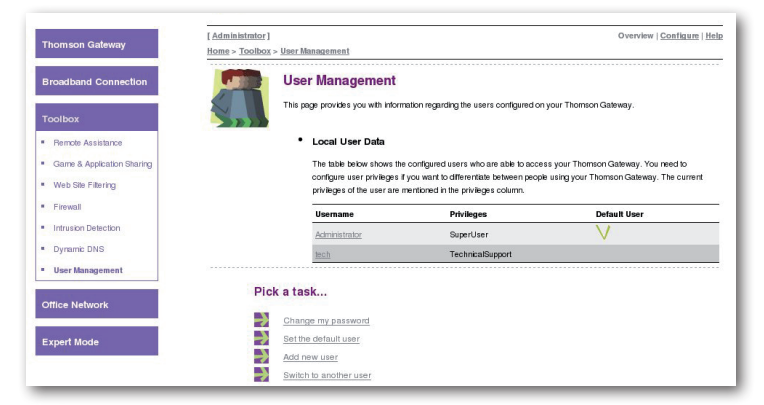

- Set the default user : voir partie «Définir l'utilisateur par défaut (Set the default user)»
- Add new user : voir partie «Ajouter un utilisateur (Add new user)»
- Switch to another user : voir partie «Changer d'utilisateur (Switch to another user)»

Pour configurer les comptes utilisateurs enregistrés, cliquez sur l'onglet «Configure» en haut à droite. Voir la partie suivante «Configurer les comptes utilisateurs» pour les détails.

| Thomson Gateway                                    | Home > Toolbox > Dynamic DNS                                             |                                                                                                    |
|----------------------------------------------------|--------------------------------------------------------------------------|----------------------------------------------------------------------------------------------------|
| Broadband Connection                               | Dynamic DNS Servi                                                        | ice                                                                                                    |
| Toolbox                                            | In order to use a dynamic DNS serv<br>will receive parameters (username, | ice, you must first visit the website of a Dynamic DNS service provider and register.<br>password, hostname) that can be used to configure your Thomson Gateway. |
| <ul> <li>Remote Assistance</li> </ul>              | Configuration                                                            |                                                                                                    |
| <ul> <li>Game &amp; Application Sharing</li> </ul> | Enabled                                                                  |                                                                                                    |
| <ul> <li>Web Site Filtering</li> </ul>             | Interface:                                                               | IPoE                                                                                                    |
| Firewal                                            | Username                                                                 |                                                                                                    |
| <ul> <li>Intrusion Detection</li> </ul>            | contraine.                                                               |                                                                                                    |
| <ul> <li>Dynamic DNS</li> </ul>                    | Password:                                                                |                                                                                                    |
| <ul> <li>User Management</li> </ul>                | Confirm password:                                                        |                                                                                                    |
| Office Network                                     | Service:                                                                 | dyndns •                                                                                                    |
|                                                    | Host:                                                                    |                                                                                                    |
| Expert Mode                                        |                                                                          |                                                                                                    |
|                                                    |                                                                          | Αρι                                                                                                    |
|                                                    | Pick a task                                                              |                                                                                                    |
|                                                    | Use dynamic DNS on multiple i                                            | interfaces                                                                                                    |
|                                                    | Use multiple hosts                                                       |                                                                                                    |

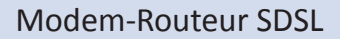

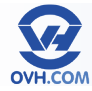

#### **Configurer les comptes utilisateurs**

Rendez-vous dans le menu «Toolbox», section «User Management», puis cliquez sur l'onglet «Configure» en haut à droite.

La partie centrale recense les différents utilisateurs enregistrés.

La partie basse présente les tâches (tasks) suivantes :

- Change my password : voir partie «Changer mon mot de passe (Change my password)»
- Set the default user : voir partie «Définir l'utilisateur par défaut (Set the default user)»
- Add new user : voir partie «Ajouter un utilisateur (Add new user)»

| Thomson Gateway            | [ <u>Administrator</u> ]<br><u>Home</u> > <u>Toolbox</u> > <u>User</u> | Management                                                              |                                                                                                   |                                                                                   | Overview   Co                     | nfigure   <u>He</u>    |
|----------------------------|------------------------------------------------------------------------|-------------------------------------------------------------------------|---------------------------------------------------------------------------------------------------|-----------------------------------------------------------------------------------|-----------------------------------|------------------------|
| Broadband Connection       |                                                                        | er Manageme<br>bage provides you with                                   | nt<br>information regarding the users                                                             | s configured on your Thomson Gat                                                  | eway.                             |                        |
| Remote Assistance          | S.                                                                     | Local User Data                                                         |                                                                                                   |                                                                                   |                                   |                        |
| Game & Application Sharing |                                                                        | The table below sho<br>configure user privile<br>privileges of the user | we the configured users who<br>ges if you want to differentiate<br>are mentioned in the privilege | are able to access your Thomson i<br>e between people using your Thom<br>s column | Sateway. You n<br>Ison Gateway. 1 | leed to<br>The current |
| Firewall                   |                                                                        | Username                                                                | Privileges                                                                                        | Default User                                                                      |                                   |                        |
| Intrusion Detection        |                                                                        | Administrator                                                           | SuperUser                                                                                         | V                                                                                 | Edit                              |                        |
| Dynamic DNS                |                                                                        | tech                                                                    | TechnicalSupport                                                                                  |                                                                                   | Edit                              | Delete                 |
| User Management            |                                                                        |                                                                         |                                                                                                   |                                                                                   |                                   | Add                    |
| Office Network             | Pick at                                                                | ask                                                                     |                                                                                                   |                                                                                   |                                   |                        |
| Expert Mode                | Dha                                                                    | nge my password                                                         |                                                                                                   |                                                                                   |                                   |                        |
|                            | -> Sett                                                                | he default user                                                         |                                                                                                   |                                                                                   |                                   |                        |
|                            | Add                                                                    | new user                                                                |                                                                                                   |                                                                                   |                                   |                        |
|                            | -> Swit                                                                | h to another user:                                                      |                                                                                                   |                                                                                   |                                   |                        |

• Switch to another user : voir partie «Changer d'utilisateur (Switch to another user)»

Sauf pour le compte Administrator dont on ne peut que réinitialiser le mot de passe, les autres comptes peuvent être supprimés à l'aide du bouton «Delete» ou modifier via «Edit».

Ainsi on peut modifier les privilèges d'un utilisateur selon plusieurs classes pré-définies :

- Administrator : il peut effectuer n'importe quelle action, mais uniquement via un accès LAN (câble) ou local.
- LAN\_Admin : il ne peut modifier que les paramètres liés au réseau LAN (réseau câble, non Wi-Fi).
- PowerUser : il n'a qu'un accès en lecteure, via LAN uniquement.
- SuperUser : il a tous les droits et accès, par tous les moyens.
- Technical support : il ne peut effectuer de modification que via un accès WAN uniquement.
- Upgrade : il peut effectuer les mises à jour du modem.
- User : il a un accès en lecture et à l'assistance à distance, via LAN uniquement.
- WAN\_Admin : il ne peut modifier que les paramètres liés à la configuration WAN.

| Thomson Gateway                                  | [ <u>Administrator</u> ]<br>Home > Toolbox > | User Management                                                                                  |                                                                              | Help                                                       |
|--------------------------------------------------|----------------------------------------------|--------------------------------------------------------------------------------------------------|------------------------------------------------------------------------------|------------------------------------------------------------|
| Broadband Connection<br>Toolbox                  |                                              | Edit User<br>This page allows you to edit the user s<br>settings. If you want to have your setti | ettings. Besides resetting your passw<br>ngs changed, ask someone with highe | ord you're not allowed to change your own<br>r privileges. |
| Remote Assistance     Game & Application Sharing |                                              | <ul> <li>User definition<br/>Name;</li> </ul>                                                    | tech                                                                         |                                                            |
| Web Ste Fitering     Firewall                    |                                              | Administration Privileges:                                                                       | TechnicalSupport                                                             | •                                                          |
| Intrusion Detection     Dynamic DNS              |                                              |                                                                                                  | F                                                                            | Reset Password Apply Cancel                                |
| User Management                                  |                                              |                                                                                                  |                                                                              |                                                            |
| Omce Network<br>Expert Mode                      |                                              |                                                                                                  |                                                                              |                                                            |

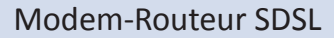

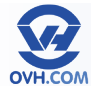

#### Changer mon mot de passe (Change my password)

Rendez-vous dans le menu «Toolbox», section «User Management», puis cliquez sur la tâche (task) «Change my password» pour accéder au formulaire :

- Old Password : Indiquer votre mot de passe actuel.
- New Password : Renseignez votre nouveau mot de passe.
- Confirm New Password : Inscrivez-le à nouveau pour confirmer.

Cliquez ensuite sur le bouton «Change Password» pour valider.

| Thomson Gateway                         | [Administrator]<br>Home > Isolkex > User Management > Change Paerword   | Help |
|-----------------------------------------|-------------------------------------------------------------------------|------|
| Broadband Connection                    | This page allows you to change your password based on your current one. |      |
| Toolbox                                 | Change Password                                                         |      |
| Remote Assistance                       | Old Password:                                                           |      |
| Game & Application Sharing              | New Password                                                            |      |
| <ul> <li>Web Site Filtering</li> </ul>  | Confirm New Password                                                    |      |
| <ul> <li>Firewall</li> </ul>            | Change Password Cancel                                                  |      |
| <ul> <li>Intrusion Detection</li> </ul> |                                                                         |      |
| Dynamic DNS                             |                                                                         |      |
| <ul> <li>User Management</li> </ul>     |                                                                         |      |
| Office Network                          |                                                                         |      |
| Expert Mode                             |                                                                         |      |
|                                         |                                                                         |      |

### Définir l'utilisateur par défaut (Set the default user)

Rendez-vous dans le menu «Toolbox», section «User Management», puis cliquez sur la tâche (task) «Set the default user» pour accéder au formulaire :

User Name : choisissez l'utilisateur par défaut parmi les utilisateurs enregistrés sur votre modem

Cliquez sur le bouton «Change Default User» pour confirmer.

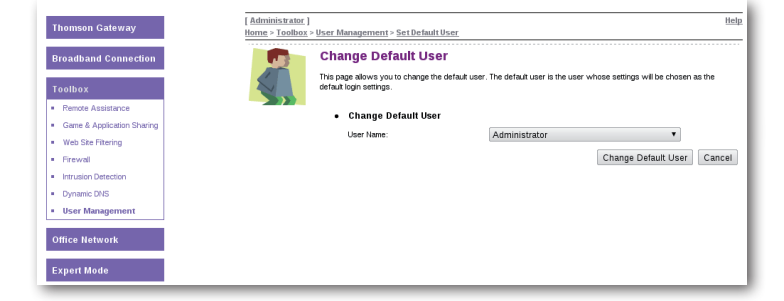

### Ajouter un utilisateur (Add new user)

Rendez-vous dans le menu «Toolbox», section «User Management», puis cliquez sur la tâche (task) «Add new user» pour accéder au formulaire :

Name : inscrivez le nom du nouvel utilisateur.

Administration Privileges : définissez les droits de l'utilisateur, selon les catégories pré-définies, détaillées précédemment dans la partie «Configurer les comptes utilisateurs».

Cliquez sur le bouton «Apply» pour confirmer et créer ce nouvel utilisateur.

| Thomson Gateway                       | [ <u>Administrator</u> ]<br><u>Home &gt; Toolbox</u> > | User Management > New User                                                                       |                                                                                             | Help                        |
|---------------------------------------|--------------------------------------------------------|--------------------------------------------------------------------------------------------------|---------------------------------------------------------------------------------------------|-----------------------------|
| Broadband Connection                  |                                                        | Add User<br>This page allows you to add a user. You're<br>than your own. The password of the new | only allowed to add a user who has privileges<br>user will be the same as the account name. | which are the same or lower |
| <ul> <li>Remote Assistance</li> </ul> |                                                        | <ul> <li>User definition</li> </ul>                                                              |                                                                                             |                             |
| Game & Application Sharing            |                                                        | Manage                                                                                           | bless seen                                                                                  |                             |
| Web Site Filtering                    |                                                        | ivane.                                                                                           | Inew_user                                                                                   |                             |
| Firewall                              |                                                        | Administration Privileges:                                                                       | SuperUser                                                                                   | *                           |
| Intrusion Detection                   |                                                        |                                                                                                  |                                                                                             | Apply Cancel                |
| Dynamic DNS                           |                                                        |                                                                                                  |                                                                                             |                             |
| User Management                       |                                                        |                                                                                                  |                                                                                             |                             |

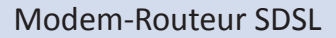

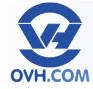

### Changer d'utilisateur (Switch to another user)

Rendez-vous dans le menu «Toolbox», section «User Management», puis cliquez sur la tâche (task) «Switch to another user».

Il est également possible de cliquer sur l'utilisateur courant entre [] en haut à gauche, depuis n'importe quelle page, pour accéder à un menu proposant de switcher d'utilisateur.

Une fenêtre vous proposera de vous reconnecter avec l'utilisateur de votre choix.

| Thomson Gateway                         | [ Administrator. ]<br>Home > Toolbox > User Management |
|-----------------------------------------|--------------------------------------------------------|
| Broadband Connection                    | User Managem                                           |
| Toolbox                                 | This page provides you wit                             |
| Remote Assistance                       | Local User Dat                                         |
| Game & Application Sharing              | The table below sh                                     |
| Web Site Filtering                      | privileges of the us                                   |
| Firewal                                 | Username                                               |
| <ul> <li>Intrusion Detection</li> </ul> | Administrator                                          |
| <ul> <li>Dynamic DNS</li> </ul>         | tech                                                   |
| <ul> <li>User Management</li> </ul>     |                                                        |
| Office Network                          | Pick a task                                            |
|                                         | Change my password                                     |
| Expert Mode                             | Set the default user                                   |
|                                         | Add new user                                           |
|                                         | Switch to another user                                 |

### Menu Office Network – Page principale

Ce menu donne accès à la gestion des divers réseaux, équipements connectés et moyens de communications disponibles sur le modem.

Le cadre principal dresse un schéma des différents réseaux liés au modem, en reportant les équipements connectés selon l'axes réseau : Ethernet : connectivité RJ45 (LAN)

Il est possible de cliquer sur les éléments actifs ou connectés, pour accéder à leur descriptif et/ou à la leur configuration selon.

| Thomson Gateway      | [ Administrator ] Hel<br>Home > Office Hetwork |
|----------------------|------------------------------------------------|
| Broadband Connection | Office Network                                 |
| Office Network       | ethport1                                       |
| Devices              | ethport2<br>(100Mbpe)                          |
| Interfaces           | ethport3                                       |
| Expert Mode          | ethport4<br>(100Mbps)                          |

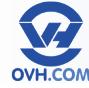

#### Menu Office Network – Devices

Sur cette page sont référencés les équipements connectés au modem. Ils sont présentés selon : Name : nom réseau déclaré par l'équipement, à défaut de nom valable c'est sont adresse MAC qui sera affichée.

IP address : son adresse IP Interface : sa méthode de connexion au modem (LAN, Wi-Fi, etc...) et le port concerné le cas échéant.

La partie basse présente les tâches (tasks) suivantes :

Assign a game or application to a local network device : voir partie «Assigner une application à un équipement (Assign a game or application to a local network device)»

| Thomson Gateway             | [ <u>Administrator</u> ]<br>Home > Office Network > | Devices                                                                                               |                                      | Overview   <u>Configure</u>   <u>Hel</u>       |
|-----------------------------|-----------------------------------------------------|----------------------------------------------------------------------------------------------------|--------------------------------------|------------------------------------------------|
| Broadband Connection        | Loc                                                 | al Network Devices                                                                                    |                                      |                                                |
| Toolbox                     | Cast.                                               | Detected Device(s)<br>The table below contains the list of a<br>device parent to get more information | levices the Thomson Gatev            | way detected on your local network. Click on a |
| Office Network              |                                                     | Name                                                                                                  | IP Address                           | Interface                                      |
| <ul> <li>Devices</li> </ul> |                                                     | Thomson TG628s                                                                                        | 192.168.1.254                        |                                                |
| Interfaces                  |                                                     | Thomson TG628s                                                                                        | 0.0.0.0                              | +E unknown                                     |
| Expert Mode                 |                                                     | Unknown-00-1f-16-15-ef-73                                                                             | 0.0.0.0                              | -E unknown                                     |
|                             |                                                     | Thomson TG628s                                                                                        | 0.0.0.0                              | +E unknown                                     |
|                             |                                                     | Unknown-00-19-e8-be-e6-<br>41                                                                         | 0.0.0.0                              | +E unknown                                     |
|                             |                                                     | Unknown-00-25-9e-c4-6a-<br>08                                                                         | 0.0.0.0                              | * E unknown                                    |
|                             |                                                     | Unknown-d0-d0-fd-fd-ad-c2                                                                             | 178.32.193.14                        | -E unknown                                     |
|                             | Pick a ta                                           | ısk                                                                                                   |                                      |                                                |
|                             | Assia                                               | n a game or application to a local<br>In the public IP address of a conne                             | network device<br>ection to a device |                                                |

Assign the public IP address of a

connection to a device : permet d'attribuer une IP publique à une interface du modem (un PC, un serveur, un téléphone, etc). Cela permet de créer une DMZ par exemple.

En cliquant sur l'onglet «Configure» en haut à droite, il est possible d'accéder à la gestion des équipements connectés.

Il est alors possible de supprimer un élément grâce au bouton «Delete», ce qui aura pour effet de le déconnecter du modem ; ou de modifier sa présentation lien par le lien «Edit».

On peut ainsi modifier son nom, son type pour information, et lui assigner des services.

| Thomson Gateway             | [ <u>Administrator</u> ]<br><u>Home</u> > <u>Office Network</u> | s > <u>Devices</u>                                                                          |                                  | <u>Overvie</u>            | <u>#</u>  Config | jure   <u>Help</u> |
|-----------------------------|-----------------------------------------------------------------|---------------------------------------------------------------------------------------------|----------------------------------|---------------------------|------------------|--------------------|
| Broadband Connection        |                                                                 | • Detected Device(s)                                                                        |                                  |                           |                  |                    |
| Toolbox<br>Office Natwork   |                                                                 | The table below contains the list of devices<br>device name to get more information on a de | the Thomson Gateway de<br>avice. | stected on your local net | work. Clic       | k on a             |
| Office Network              |                                                                 | Name                                                                                        | IP Address                       | Interface                 |                  |                    |
| <ul> <li>Devices</li> </ul> |                                                                 | Thomson TG628s                                                                              | 192.168.1.254                    |                           |                  |                    |
| Interfaces                  |                                                                 | Thomson TG628s                                                                              | 0.0.0.0                          | +E unknown                | Edit             | Delete             |
| Expert Mode                 |                                                                 | Unknown-00-1f-16-15-ef-73                                                                   | 0.0.0.0                          | -E unknown                | Edk              | Delete             |
|                             |                                                                 | Thomson TG628s                                                                              | 0.0.0.0                          | +E unknown                | Edit             | Delete             |
|                             |                                                                 | Unknown-00-19-e8-be-e6-41                                                                   | 0.0.0.0                          | +E unknown                | Edit             | Delete             |
|                             |                                                                 | Unknown-00-25-9e-c4-6a-08                                                                   | 0.0.0.0                          | +E unknown                | Edit             | Delete             |
|                             |                                                                 | <b>N</b>                                                                                    | 179 22 102 14                    | - F unimourn              | Edit             | Dalata             |

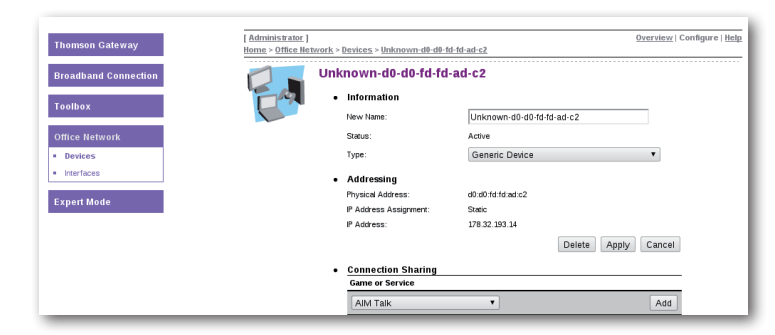

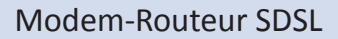

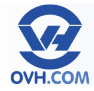

### Menu Office Network – Interfaces

La page interfaces reprend le principe de la page principale du menu Office Network, mais regroupe les réseaux par critère de localisation.

En choisissant «lan1» on arrive sur la configuration IP du modem. Il est possible de configurer le réseau en cliquant sur l'onglet «Configure» en haut à droite. Voir la partie suivante «Configurer le réseau local» pour les détails.

| Thomson Gateway                | [ Administrator ] Help<br>Home > Office Network > Interfaces |
|--------------------------------|--------------------------------------------------------------|
| Broadband Connection           | •E ••• Interfaces                                            |
| Toolbox                        |                                                              |
| Office Network                 | ethport2                                                     |
| Devices                        | "L" (100Mbps)                                                |
| <ul> <li>Interfaces</li> </ul> | - E ethorn3<br>(1000/bps)                                    |
| Expert Mode                    | -E (100Mbps)                                                 |

| Thomson Gateway      | [Administrator]         | 1                     |                              | Overview   <u>Configure</u>   <u>H</u> |
|----------------------|-------------------------|-----------------------|------------------------------|----------------------------------------|
| ,                    | nome > Office Network > | interraces > ian1     |                              |                                        |
| Broadband Connection | •E • Inte               | rface - lan1          |                              |                                        |
|                      | (up)                    | Interface Information |                              |                                        |
| Toolbox              | La mail                 | Interface Group:      | lan                          |                                        |
| Office Network       | •                       | TCP/IP Configuration  |                              |                                        |
| Devices              |                         | Use DHCP Server:      | Enabled                      |                                        |
| Interfaces           | •                       | IP Addresses          |                              |                                        |
|                      |                         | IP Address/Mask       | Туре                         |                                        |
| Expert Mode          |                         | 10.0.0.138/24         | Static                       |                                        |
|                      |                         | 192.168.1.254/24      | Static                       |                                        |
|                      | •                       | DHCP Pools            |                              |                                        |
|                      |                         | DHCP Pool Name        | Address Range                | Gateway                                |
|                      |                         | LAN private           | 192.168.1.64 - 192.168.1.253 | 192.168.1.254                          |

### Configurer le réseau local

Rendez-vous dans le menu «Office Network», section «Interfaces», puis cliquez sur l'onglet «Configure» en haut à droite.

Cette page autorise l'utilisateur à : Activer / Désactiver l'Auto-IP Enabled (active l'auto sélection d'IP) Activer / Désactiver le DHCP Ajouter un range d'adresses IP Créer et modifier un pool DHCP

Appliquer les modifications au réseau en cliquant sur le bouton «Apply».

| fhomson Gateway      | [ <u>Administrator</u> ]<br><u>Home</u> > <u>Office Network</u> | > <u>Interfaces</u> > <u>lan1</u>                          |                              |               | Overview   Configure |
|----------------------|-----------------------------------------------------------------|------------------------------------------------------------|------------------------------|---------------|----------------------|
| Broadband Connection | •E • Int                                                        | terface - lan1                                             |                              |               |                      |
| foolbox              |                                                                 | <ul> <li>Interface Informa<br/>Interface Group:</li> </ul> | lan                          |               |                      |
| Office Network       |                                                                 | <ul> <li>TCP/IP Configura</li> </ul>                       | tion                         |               |                      |
| Devices              |                                                                 | Auto-IP Enabled:                                           |                              |               |                      |
| Interfaces           |                                                                 | Use DHCP Server:                                           | M                            |               |                      |
| xpert Mode           |                                                                 |                                                            |                              | Apply         | Cancel               |
|                      |                                                                 | IP Addresses                                               |                              |               |                      |
|                      |                                                                 | IP Address/Mask                                            |                              | Туре          | P-D D-I              |
|                      |                                                                 | 192 168 1 254/24                                           |                              | Static        | Edit Delete          |
|                      |                                                                 |                                                            |                              |               | Add                  |
|                      |                                                                 | DHCP Pools                                                 |                              |               |                      |
|                      |                                                                 | DHCP Pool Name                                             | Address Range                | Gateway       | Edd                  |
|                      |                                                                 | CAN_private                                                | 192 100 1 04 - 192 100 1 203 | 152.100.1.204 | Lux                  |
|                      |                                                                 |                                                            |                              |               | Add                  |

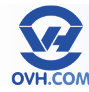

### Menu Expert Mode

Pour passer en mode Expert, il faut cliquer sur l'onglet «Expert Mode» du menu de gauche, depuis n'importe quelle page.

Quelle que soit le menu dans lequel vous étiez, vous arriverez sur la page principale du mode Expert. Depuis ce mode, inversement il faut cliquer sur l'onglet «Back to Basic…» à gauche pour revenir sur la page principale du mode standard.

On visualise ainsi 6 menus différents en mode Expert : Thomson Gateway IP Router Connections Local Networking Firewall Back to Basic...

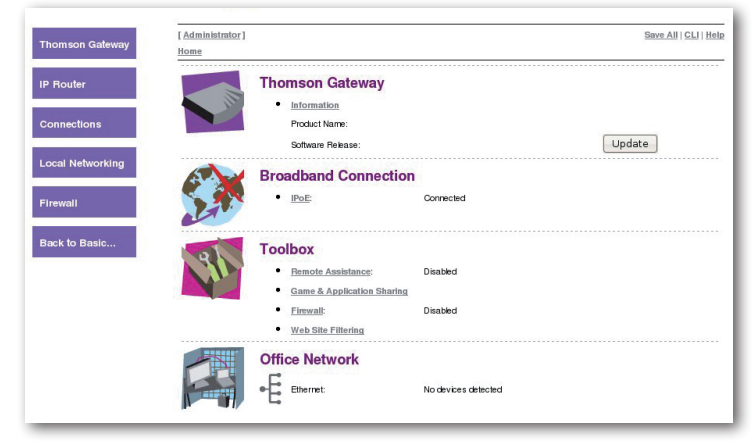

Sur la partie centrale on retrouve le contenu des menus principaux constituant le mode standard (Basic), détaillés précédemment dans ce manuel.

Les touches dans le menu haut «Home» et «Help» figurent toujours sur chaque page de l'interface, ainsi que «Save All» et «CLI» désormais.

«Home» étant simplement un lien permanent vers la page d'accueil du modem, et «Help» une section unique, accessible depuis n'importe où, fournissant de l'aide sur la page de l'interface actuellement consultée (textes en anglais).

| [Administrator]<br>Home |                                                              |                         | Save All   CLI   Help |
|-------------------------|--------------------------------------------------------------|-------------------------|-----------------------|
|                         | Thomson Gateway  Information Product Name: Software Release: |                         | Update                |
|                         | Broadband Connect • IPOE:                                    | <b>ion</b><br>Connected |                       |
| 18                      | Toolbox <ul> <li><u>Remote Assistance:</u></li> </ul>        | Disabled                |                       |
|                         | Game & Application Sha     Firewall:     Web Site Fiftering  | ring<br>Disabled        |                       |
|                         | Office Network                                               | No devices detected     |                       |

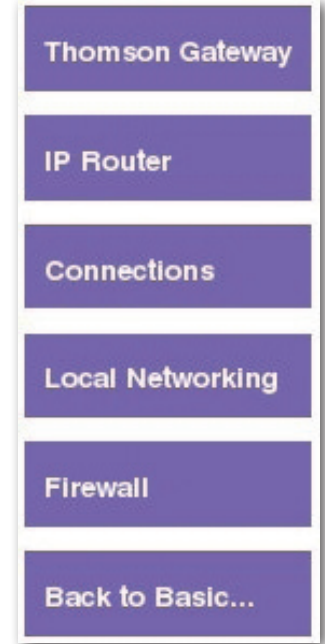

# Assistance

Consultez notre FAQ à l'adresse suivante :

http://guides.ovh.com/ADSL

Pour tout renseignement complémentaire, contactez l'assistance téléphonique au :

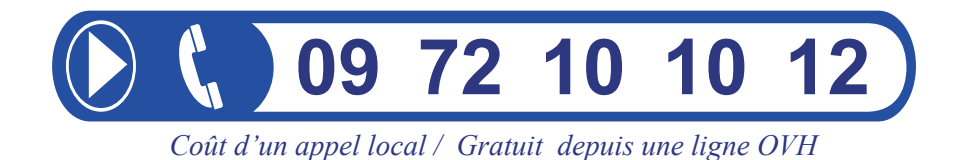